# INSTRUTIVO PARA UTILIZAÇÃO DO MÓDULO DE INVESTIGAÇÃO DE MORTE MATERNA

<u>PARTE I – Acesso ao módulo on line – Geração de listagens – Digitação de fichas com a</u> <u>síntese da investigação</u>

I.a – Acesso ao SIM: Para acessar o módulo de investigação de morte materna, é preciso acessar a página do SIM Federal no endereço: <u>http://200.214.130.44/sim</u> e informar login e senha.

| 🗅 DATASUS - SIM - Sistema de I 🗙 🔶          |                                                                                                    | Google 👝 🖻 🕱                                |
|---------------------------------------------|----------------------------------------------------------------------------------------------------|---------------------------------------------|
| ← → C ☆ http://200.214.130.44/sim/default   | t.asp                                                                                                    | ► <b>□</b> - <i>₽</i> -                     |
| 🦳 Diários 🦳 Governo 🦳 MS 🦳 Software 🦳 Úteis | 🗅 SIM-Local 📄 SINASC-Local 🎦 SIM -Federal 🎦 SINASC-Federal                                                                                            | 🕒 SIM_Fed_homologação 🌼 📋 Outros favoritos  |
| 🙀 Ministério da Saúde                       |                                                                                                    |                                             |
| <b>r</b> ∑datasus                           | SIM - Sistema de Informação sobre Mortalida                                                                                                    | nde                                         |
| ava                                         | Sistema Federal                                                                                                    | segunda-feira, 21′21e 'setembro' 21e '2009' |
| Secretaria de vigilância em Saúde           |                                                                                                    | 🕈 🚔 🖾 🗙                                     |
| > ACESSO AO SISTEMA                         |                                                                                                    |                                             |
| Acesso a usuários:                          |                                                                                                    |                                             |
| Usuário: Senha:                             |                                                                                                    |                                             |
|                                             | Ok<br>Se você esqueceu ou não sabe sua identificação de usuário,<br>clique <u>aqui</u> para pesquisar.<br>Para trocar sua senha, clique <u>aqui</u> . |                                             |
|                                             |                                                                                                    | Kersão 2.0                                  |
|                                             |                                                                                                    |                                             |
|                                             |                                                                                                    |                                             |
|                                             |                                                                                                    |                                             |
|                                             |                                                                                                    |                                             |

I.b – O acesso ao módulo de investigação de óbito de materno encontra-se no menu "Investigação de Óbito", conforme figura abaixo:

| 🗋 DATASUS-SIM-Sistema de I 🗙 😥                                                                                                    |                            |                                    |                       |                     |                                                    |
|----------------------------------------------------------------------------------------------------|----------------------------|------------------------------------|-----------------------|---------------------|----------------------------------------------------|
| ← → C ☆ http://200.214.130.46/sim/menu_p                                                                                                    | rincipal. asp              |                                    |                       |                     | ► 🗗 🖌                                              |
| 🗋 Diários 🦳 Governo 🦳 MS 🦳 Software 🦳 Úteis 🗌                                                                                                    | SIM-Local 🕒 SINASC-Local 🗌 | 👌 SIM - Federal 📄 SINASC - Federal | 🕒 SIM_Fed_homologação | SINASC_Fed_homologa | » 📋 Outros favoritos                               |
| 🙀 Ministério da Saúde                                                                                                    |                            |                                    |                       |                     | B: ASL                                             |
| <b>r</b> o datasus                                                                                                    | SIM - Siste                | ema de Informação sobr             | e Mortalidade         |                     |                                                    |
|                                                                                                    |                            | Sistema Federal                    |                       | segunda-feira,      | 21' 21e 'setembro' 21e '2009'                      |
| SUS<br>Secretaria de vigilância em Saúde                                                                                                    |                            |                                    |                       |                     | 🖌 📥 🕈 🚔 🖾 🗙                                        |
| -<br>Tabelas Codificador Investigação de Óbito                                                                                                    | Ferramentas Relatórios     |                                    |                       |                     |                                                    |
| <u>MENU PRINCIPAL</u> <u>Investigação de Óbito Mate</u> <u>Usuário: SIM SINASC FEC</u> <u>Investigação de Óbito Infar</u> <u>Utimas Noticias:</u> | mo<br>Itil                 |                                    |                       |                     |                                                    |
| Aguardando informação                                                                                                    |                            |                                    |                       | ×                   |                                                    |
| Novidades:<br>• Aguardando informação<br>Documentações:<br>• Aguardando informação                                                                |                            |                                    |                       |                     | SIEM<br>Sistema de informação<br>sobre morfalidade |
|                                                                                                    |                            |                                    |                       |                     | 🕌 Versão 2.0                                       |
|                                                                                                    |                            |                                    |                       |                     |                                                    |

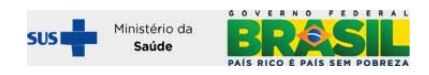

# Seleção de filtros

Os filtros "tipo de município" e "tipo de óbito" são obrigatórios e os demais são opcionais. O número da DO e o nome pode ser usado quando se procura um caso especifico. Quando o objetivo é obter uma listagem para montar uma pasta de trabalho para realizar o trabalho de campo, não é necessário selecionar os demais filtros.

| 🙀 Ministério da Saúde                                                                                                    |                                                                            |                                                            |
|----------------------------------------------------------------------------------------------------|----------------------------------------------------------------------------|------------------------------------------------------------|
| SIM - Sistem                                                                                                    | na de Informação sobre Mortalidade                                         |                                                            |
| SVS<br>Secretaria de vigilância em Saúde                                                                                                    | Sistema Federal                                                            | segunda-feira, 21′21e 'setembro' 21e '2009´<br>🆓 ← 📍 🊔 📼 🗙 |
| Tabelas Codificador Investigação de Óbito Ferramentas Relatórios                                                                                                    |                                                                            |                                                            |
| > INVESTIGAÇÃO - ÚBITO MATERNO<br>Usuário: OFICINA BAHIA Nivel: ESTADUAL Estado: BA<br>Filtros:<br>Nome:<br>Cód. Município: Município:                                                                                                    | Tipe de Municípios<br>Tipe de Municípios<br>de Ocorrência<br>de Residência | Tipo de Status: UFi<br>BA                                  |
| Tipo de Obito:                                                                                                    | Período do Óbito:                                                          |                                                            |
| Tipo de Óbito:<br>1 - Óbitos Matemos Declarados<br>2 - Óbitos de mulher em idade fértil COM causa presumível de ser morte matema<br>3 - Óbitos de mulher em idade fértil SEM causa presumível de ser morte matema<br>4 - Óbito de Mulher em Idade Fértil Totais (soma 2 + 3 acima)<br><b>Lerera arquivos</b><br>Centra arquivos | Data Inicial:                                                              |                                                            |
| Sarvar posiçuna em arquivo .csvr<br>O Não O Sim                                                                                                    |                                                                            |                                                            |
|                                                                                                    | Pesquisar                                                                  |                                                            |

# Listagem gerada para a investigação

Será gerada uma listagem, conforme a figura abaixo, em que será possível acessar o resumo da DO e/ou fazer a entrada de dados resultante da investigação.

| Data: 21/09/2                             | 009 Hora: 11:22                                                                                                    |                     |                            |                     |                            |            | Registro(s)                 | Encontrado(s): 123 Mostrando 1 até 3         |
|-------------------------------------------|----------------------------------------------------------------------------------------------------|---------------------|----------------------------|---------------------|----------------------------|------------|-----------------------------|----------------------------------------------|
| Nº D0                                     | Falecido                                                                                                    | UF de<br>Residência | Município de<br>Residência | UF de<br>Ocorrência | Município de<br>Ocorrência | Link da DO | Cadastro de<br>Investigação | Status da Investigação                       |
| terrete e orașe                           | any special New Transfer                                                                                                    | BA                  | MATINA                     | BA                  | GUANAMBI                   |            | ð.                          | Investigação Atrasada 201 Dias após<br>prazo |
| - 25 - C 5, - C                           | a a ser transformer                                                                                                    | BA                  | ILHEUS                     | BA                  | ILHEUS                     |            | 1                           | Investigação Atrasada 207 Dias após<br>prazo |
| 106 1940 1970 - 114                       | and the second of the second                                                                                                    | BA                  | MARAU                      | BA                  | ITABUNA                    |            | 2                           | Óbito Matemo Investigado                     |
| .75 CM 21843                              | $\mathcal{L}_{\mathcal{D}}(\mathcal{D}_{\mathcal{D}}) \simeq \mathcal{L}_{\mathcal{D}}(\mathcal{D}_{\mathcal{D}}) = \mathcal{L}_{\mathcal{D}}(\mathcal{D}_{\mathcal{D}}) \mathcal{L}_{\mathcal{D}}(\mathcal{D}_{\mathcal{D}}) \mathcal{L}_{\mathcal{D}}(\mathcal{D}_{\mathcal{D}}) = \mathcal{L}_{\mathcal{D}}(\mathcal{D}_{\mathcal{D}}) \mathcal{L}_{\mathcal{D}}(\mathcal{D}_{\mathcal{D}}) \mathcal{L}_{\mathcal{D}}(\mathcal{D}_{\mathcal{D}}) = \mathcal{L}_{\mathcal{D}}(\mathcal{D}_{\mathcal{D}}) \mathcal{L}_{\mathcal{D}}(\mathcal{D}_{\mathcal{D}}) \mathcal{L}_{\mathcal{D}}(\mathcal{D}_{\mathcal{D}}) = \mathcal{L}_{\mathcal{D}}(\mathcal{D}_{\mathcal{D}}) \mathcal{L}_{\mathcal{D}}(\mathcal{D}_{\mathcal{D}}) \mathcal{L}_{\mathcal{D}}(\mathcal{D}_{\mathcal{D}}) = \mathcal{L}_{\mathcal{D}}(\mathcal{D}_{\mathcal{D}}) \mathcal{L}_{\mathcal{D}}(\mathcal{D}_{\mathcal{D}}) \mathcal{L}_{\mathcal{D}}(\mathcal{D}_{\mathcal{D}}) = \mathcal{L}_{\mathcal{D}}(\mathcal{D}_{\mathcal{D}}) \mathcal{L}_{\mathcal{D}}(\mathcal{D}) \mathcal{L}_{\mathcal{D}}(\mathcal{D}) = \mathcal{L}_{\mathcal{D}}(\mathcal{D}) \mathcal{L}_{\mathcal{D}}(\mathcal{D}) = \mathcal{L}_{\mathcal{D}}(\mathcal{D}) \mathcal{L}_{\mathcal{D}}(\mathcal{D}) = \mathcal{L}_{\mathcal{D}}(\mathcal{D}) \mathcal{L}_{\mathcal{D}}(\mathcal{D}) = \mathcal{L}_{\mathcal{D}}(\mathcal{D}) \mathcal{L}_{\mathcal{D}}(\mathcal{D}) = \mathcal{L}_{\mathcal{D}}(\mathcal{D}) = \mathcal{L}_{\mathcalD}(\mathcal{D}) = \mathcal{L}_{\mathcalD}(\mathcal{D}) = \mathcal{L}_{\mathcalD}(\mathcal{D}) = \mathcal{L}_{\mathcalD}(\mathcal{D}) = \mathcal{L}_{\mathcalD}(\mathcal{D}) = \mathcal{L}_{\mathcalD}(\mathcalD) = \mathcal{L}_{\mathcalD}(\mathcalD) = \mathcal{L}_{\mathcalD}(\mathcalD) = \mathcal{L}_{\mathcalD}(\mathcalD) = \mathcal{L}_{\mathcalD}(\mathcalD) = \mathcal{L}_{\mathcalD}(\mathcalD) = \mathcal{L}_{\mathcalD}(\mathcalD) = \mathcal{L}_{\mathcalD}(\mathcalD) = \mathcal{L}_{\mathcalD}(\mathcalD) = \mathcal{L}_{\mathcalD}(\mathcalD) = \mathcal{L}_{\mathcalD}(\mathcalD) = \mathcalL_{\mathcalD}(\mathcalD) = \mathcalL_{\mathcalD}(\mathcalD) = \mathcalL_{\mathcalD}(\mathcalD) = \mathcalL_{\mathcalD}(\mathcalD) = \mathcalL_{\mathcalD}($ | BA                  | CAMPO FORMOSO              | BA                  | SALVADOR                   |            | 2                           | Investigação Atrasada 330 Dias após<br>prazo |
| netres actor                              | A BROCOLLE VATURAD                                                                                                    | BA                  | ITAETE                     | BA                  | ITABERABA                  |            | 2                           | Investigação Atrasada 271 Dias após<br>prazo |
| · · · · · · · · · · · ·                   | 10 B (2017) - 627 8 (2117)                                                                                                    | BA                  | SALVADOR                   | BA                  | SALVADOR                   |            | 2                           | Investigação Atrasada 352 Dias após<br>prazo |
| an ang bera                               | and which the states                                                                                                    | BA                  | JUAZEIRO                   | BA                  | JUAZEIRO                   |            | ð.                          | Investigação Atrasada 455 Dias após<br>prazo |
| ····(+535.0] n/sz, *                      | PT STELLIOUA                                                                                                    | BA                  | LAJEDINHO                  | BA                  | FEIRA DE SANTANA           |            | 2                           | Investigação Atrasada 180 Dias após<br>prazo |
| a tha shere                               | RINE POMICA STUR                                                                                                    | BA                  | FEIRA DE SANTANA           | BA                  | FEIRA DE SANTANA           |            | 2                           | Investigação Atrasada 161 Dias após<br>prazo |
| (~~), ~ ~ ~ ~ ~ ~ ~ ~ ~ ~ ~ ~ ~ ~ ~ ~ ~ ~ | NIN'N NEW TRANSF                                                                                                    | BA                  | SANTA BARBARA              | BA                  | FEIRA DE SANTANA           |            | 2                           | Investigação Atrasada 180 Dias após<br>prazo |
| 2 21 70 / 199                             | VIP2 COLOR WALLS                                                                                                    | BA                  | FLORESTA AZUL              | BA                  | ITABUNA                    |            | 2                           | Investigação Atrasada 281 Dias após<br>prazo |
| 21.122.7                                  | any ana ang ang ang ang ang ang ang ang ang                                                                                                    | BA                  | SALVADOR                   | BA                  | SALVADOR                   |            | 2                           | Investigação Atrasada 223 Dias após<br>prazo |
| 1.1.1.1.1.1.1.4                           | 法认识之代                                                                                                    | BA                  | ITAGIBA                    | BA                  | JEQUIE                     |            | 1                           | Investigação Atrasada 243 Dias após          |

A listagem também pode ser salva em arquivos de extensão "csv" – ver pagina 6.

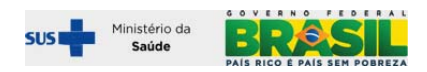

Exemplo de uma listagem, antes da investigação:

| a ministe                                                                               | ério da Saúde                                                                                             |                                             |                                                                         |                                             |                                                                    |             |                             |                                                                                                    |
|-----------------------------------------------------------------------------------------|----------------------------------------------------------------------------------------------------|---------------------------------------------|-------------------------------------------------------------------------|---------------------------------------------|--------------------------------------------------------------------|-------------|-----------------------------|----------------------------------------------------------------------------------------------------|
| DATASUS                                                                                 |                                                                                                    |                                             | SIM - S                                                                 | istema de Info                              | ormação sobre                                                      | Mortalidade |                             |                                                                                                    |
| <del></del> -                                                                           |                                                                                                    |                                             |                                                                         | Siste                                       | ma Federal                                                         |             | segun                       | da-feira, 21' 21e 'setembro' 21e '2009 '                                                                                                    |
| vetaria de vi                                                                           | gilância em Saúde                                                                                         |                                             |                                                                         |                                             |                                                                    |             |                             | ) 🖄 🗕 🕈 📥 🐇                                                                                                    |
| Tabelas                                                                                 | Codificador Inve                                                                                          | stigação de Óbito                           | Ferramentas                                                             | Relatórios                                  |                                                                    |             |                             |                                                                                                    |
| INVESTIG                                                                                | AÇÃO - ÓBITO MATER                                                                                        | NO<br>STADUAL Esta                          | to: BA                                                                  |                                             |                                                                    |             |                             |                                                                                                    |
| Cilian                                                                                  |                                                                                                    |                                             |                                                                         |                                             |                                                                    |             |                             |                                                                                                    |
|                                                                                         |                                                                                                    |                                             |                                                                         |                                             |                                                                    | -           | 1.14.17.1                   |                                                                                                    |
| Nome:                                                                                   |                                                                                                    |                                             |                                                                         |                                             | N.Y DO:                                                            | de          | Ocorrência 🔽                |                                                                                                    |
| Tipe de S                                                                               | tatur.                                                                                                    | 115.                                        | Cód Municípiou Mu                                                       | nisínia.                                    |                                                                    |             |                             |                                                                                                    |
| inpo de s                                                                               | catos.                                                                                                    | SP. BA                                      | 291360 ILI                                                              | HEUS                                        |                                                                    |             |                             |                                                                                                    |
|                                                                                         | Á1.1                                                                                                    |                                             |                                                                         |                                             | . ( I I                                                            | Á1.1        |                             |                                                                                                    |
| Tipo de C                                                                               | Ubito:                                                                                                    |                                             |                                                                         |                                             | Data Jaicial                                                       | Data Final  | b.                          |                                                                                                    |
| 1 - Óbito                                                                               | os Maternos Declarado                                                                                     | s                                           |                                                                         | ~                                           | 01/01/2008                                                         | 31/12/20    | 08                          |                                                                                                    |
|                                                                                         |                                                                                                    |                                             |                                                                         |                                             |                                                                    |             |                             |                                                                                                    |
| Gerar arq                                                                               | uivo:                                                                                                    |                                             |                                                                         |                                             |                                                                    |             |                             |                                                                                                    |
| Salvar peso                                                                             | quisa em arquivo .csv?                                                                                    |                                             |                                                                         |                                             |                                                                    |             |                             |                                                                                                    |
| • Não 🤇                                                                                 | ) Sim                                                                                                    |                                             |                                                                         |                                             |                                                                    |             |                             |                                                                                                    |
|                                                                                         |                                                                                                    |                                             |                                                                         | P                                           | esquisar                                                           |             |                             |                                                                                                    |
| ata: 21/09/                                                                             | /2009 Hora: 16:15                                                                                         |                                             |                                                                         |                                             |                                                                    |             | Registro(s                  | ;) Encontrado(s): 5 Mostrando 1 até                                                                                                    |
|                                                                                         |                                                                                                    |                                             |                                                                         |                                             |                                                                    |             |                             |                                                                                                    |
| DO                                                                                      | Falecido                                                                                                  | UF de<br>Residência                         | Município de<br>Residência                                              | UF de<br>Ocorrência                         | Município de<br>Ocorrência                                         | Link da DO  | Cadastro de<br>Investigação | Status da Investigação                                                                                                    |
| DO<br>Cette note                                                                        | Falecido                                                                                                  | UF de<br>Residência<br>BA                   | Município de<br>Residência<br>ILHEUS                                    | UF de<br>Ocorrência<br>BA                   | Município de<br>Ocorrência<br>ILHEUS                               | Link da DO  | Cadastro de<br>Investigação | Status da Investigação<br>Investigação Atrasada 207 Dias apó<br>prazo                                                                                                    |
| DO<br>1912 - 112<br>878 - 114                                                           | Falecido<br>TANA CARIALIA ENTET<br>INANI MARIA INTE                                                       | UF de<br>Residência<br>BA<br>BA             | Município de<br>Residência<br>ILHEUS<br>ILHEUS                          | UF de<br>Ocorrência<br>BA<br>BA             | Município de<br>Ocorrência<br>ILHEUS<br>ILHEUS                     | Link da DO  | Cadastro de<br>Investigação | Status da Investigação           Investigação Atrasada 207 Dias apó<br>prazo           Investigação Atrasada 323 Dias apó                                                                                                    |
| DO<br>(413 7.53<br>574, 044<br>374, 044<br>375, 044<br>375, 044<br>375, 044<br>375, 044 | Falecido                                                                                                  | UF de<br>Residência<br>BA<br>BA<br>BA       | Município de<br>Residência<br>ILHEUS<br>ILHEUS<br>CANAVIEIRAS           | UF de<br>Ocorrência<br>BA<br>BA<br>BA       | Município de<br>Ocorrência<br>ILHEUS<br>ILHEUS<br>ILHEUS           | Link da DO  | Cadastro de<br>Investigação | Status da Investigação           Investigação Atrasada 207 Dias apó<br>prazo           Investigação Atrasada 323 Dias apó<br>prazo           Investigação Atrasada 314 Dias apo           Linvestigação Atrasada 314 Dias apo                                                               |
| DO<br>(41) (14)<br>(574) (44)<br>(47)<br>(47)<br>(47)<br>(47)<br>(47)<br>(47)<br>(47)   | Falecido<br>TANA CARAGE ELUTION<br>INAM MARIE MOS<br>NUM<br>LIANE BRAGA DOS<br>TOS<br>ILLI DA SILVA GOMES | UF de<br>Residência<br>BA<br>BA<br>BA<br>BA | Município de<br>Residência<br>ILHEUS<br>ILHEUS<br>CANAVIEIRAS<br>ILHEUS | UF de<br>Ocorrência<br>BA<br>BA<br>BA<br>BA | Município de<br>Ocorrência<br>ILHEUS<br>ILHEUS<br>ILHEUS<br>ILHEUS | Link da DO  | Cadastro de<br>Investigação | Status da Investigação           Investigação Atrasada 207 Dias apó<br>prazo           Investigação Atrasada 323 Dias apó<br>prazo           Investigação Atrasada 314 Dias apo<br>prazo           Investigação Atrasada 312 Dias apó<br>prazo           Investigação Atrasada 332 Dias apó |

# Exemplo de uma listagem, após a investigação:

| 🚉 Min     | istério da Saúde                    |                     |                            |                     |                            |             |                             |                                              |
|-----------|-------------------------------------|---------------------|----------------------------|---------------------|----------------------------|-------------|-----------------------------|----------------------------------------------|
| DATAS     | sus                                 |                     | SIM - Si                   | stema de Inf        | ormação sobre              | Mortalidade |                             |                                              |
|           |                                     |                     |                            | Siste               | ema Federal                |             | segunda                     | -feira, 21' 21e 'setembro' 21e '2009'        |
| retaria ( | de vigilância em Saúde              |                     |                            |                     |                            |             |                             | ) 🖄 🖛 🕈 🚔 🔀 🔪                                |
| Tabela    | s Codificador Inve                  | stigação de Óbito   | Ferramentas                | Relatórios          |                            |             |                             |                                              |
| INVES     | TIGAÇÃO - ÓBITO MATEI               | RNO                 |                            |                     |                            |             |                             |                                              |
| suário:   | OFICINA BAHIA Nivel: E              | STADUAL Esta        | do: BA                     |                     |                            |             |                             |                                              |
| Filtro    | 51                                  |                     |                            |                     |                            |             |                             |                                              |
| Nome      | н                                   |                     |                            |                     | N.º DO:                    | T           | ipo de Município:           |                                              |
|           |                                     |                     |                            |                     |                            | [           | de Ocorrência 💌             |                                              |
| Tipo      | de Status:                          | UF:<br>BA           | Cód. Município: Mu         | inicípio:           |                            |             |                             |                                              |
|           |                                     |                     | 231300                     | 1203                |                            |             |                             |                                              |
| Tipo      | de Óbito:                           |                     |                            |                     | Período do                 | Óbito:      |                             |                                              |
| 1-0       | bitos Maternos Declarado            | )S                  |                            | ~                   | 01/01/2008                 | 31/12/      | /2008                       |                                              |
|           |                                     |                     |                            |                     |                            |             |                             |                                              |
| Gerar     | arquivo:                            |                     |                            |                     |                            |             |                             |                                              |
| Salvar    | pesquisa em arquivo .csv?           |                     |                            |                     |                            |             |                             |                                              |
| 0 113     |                                     |                     |                            |                     |                            |             |                             |                                              |
|           |                                     |                     |                            | P                   | Pesquisar                  |             |                             |                                              |
| Data: 21  | /09/2009 Hora: 17:03                |                     |                            |                     |                            |             | Registro(s)                 | Encontrado(s): 5 Mostrando 1 até 5           |
| Iº DO     | Falecido                            | UF de<br>Residência | Município de<br>Residência | UF de<br>Ocorrência | Município de<br>Ocorrência | Link da DO  | Cadastro de<br>Investigação | Status da Investigação                       |
| 1,18734   | ADRO THE CASE OF SUB-               | BA                  | ILHEUS                     | BA                  | ILHEUS                     |             | 2                           | Óbito Materno Investigado                    |
|           | n y terta secondo o la<br>980 - Jan | BA                  | ILHEUS                     | BA                  | ILHEUS                     |             | 2                           | Óbito Materno Investigado                    |
| 11952     | GERLIANE BRAGA DOS<br>SANTOS        | BA                  | CANAVIEIRAS                | BA                  | ILHEUS                     |             | 2                           | Investigação Atrasada 314 Dias após<br>prazo |
| 38725     | MARLI DA SILVA GOMES                | BA                  | ILHEUS                     | BA                  | ILHEUS                     |             | 2                           | Investigação Atrasada 332 Dias após<br>prazo |
| 439880    | SUEDE VIEIRA LUZ                    | BA                  | ILHEUS                     | BA                  | ILHEUS                     |             | 2                           | Investigação Atrasada 142 Dias após<br>prazo |
|           |                                     |                     |                            |                     |                            |             |                             |                                              |

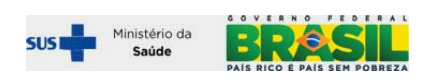

**Outras informações presentes na listagem:** número da DO, nome, município de residência, município de ocorrência, status da investigação.

# Acessos obtidos a partir da tela de listagem:

- Visualização e impressão da Declaração de Óbito: todos os campos

| Nº <b>D</b> 0     | Falecida                                 | UF de<br>Residência        | Município de<br>Residência | UF de<br>Ocorrência                   | Município de<br>Ocorrência                          | Data do<br>Óbito           | DO | Ficha-síntese da<br>Investigação | Status da Investigação                         |
|-------------------|------------------------------------------|----------------------------|----------------------------|---------------------------------------|-----------------------------------------------------|----------------------------|----|----------------------------------|------------------------------------------------|
| <u>12547591-X</u> | ACAUNIA ESTRICA A AGAIN SA<br>SUBATA     | MG                         | BELO HORIZONTE             | MG                                    | BELO HORIZONTE                                      | 08/01/2009                 |    |                                  | Investigação Atrasada 290 Dias após<br>o prazo |
| <u>12547762-x</u> | TTUR ARENON UNTURA SHINA                 | MG                         | BELO HORIZONTE             | MG                                    | BELO HORIZONTE                                      | 18/01/2009                 |    |                                  | Investigação Atrasada 280 Dias após<br>o prazo |
| <u>12547775-x</u> | NUT – U TAANAA SIN ANDRESSA<br>DELAN YAN | MG                         | BELO HORIZONTE             | MG                                    | BELO HORIZONTE                                      | 22/01/2009                 |    |                                  | Investigação Atrasada 276 Dias após<br>o prazo |
| <u>12551985-X</u> | 2021ANI, BASCIOSA DU T                   | MG                         | BELO HORIZONTE             | MG                                    | BELO HORIZONTE                                      | 30/01/2009                 |    |                                  | Investigação Atrasada 268 Dias após<br>o prazo |
| <u>12593100-x</u> | na nakaratan s                           | MG                         | BELO HORIZONTE             | MG                                    | BELO HORIZONTE                                      | 15/02/2009                 |    |                                  | Investigação Atrasada 252 Dias após<br>o prazo |
| <u>12540904-x</u> | - A AN AND AND A AND A                   | MG                         | BELO HORIZONTE             | MG                                    | BELO HORIZONTE                                      | 04/04/2009                 |    |                                  | Investigação Atrasada 204 Dias após<br>o prazo |
|                   |                                          | DECLARAÇÃO<br>ACESSÍVEL NA | DE ÓBITO<br>INTEGRA        | LA DE ENTR<br>SULTADO D<br>FICHA SÍNT | ADA PARA DIGITA<br>A INVESTIGAÇÃO<br>ESE PORTARIA 1 | AR O<br>- MODELO<br>119/08 | ]- |                                  |                                                |

Ao clicar no número da DO, a mesma é exibida na íntegra – permitindo sua impressão

| 1 Carchine         Código         2 Registro         3 Conception Induction on a structure of<br>Conception Induction of a<br>Conception Induction of a<br>Conception Induction of Conception Induction of Conceptint Induction Induction of Conception Induction of Conception Indu                                                    | 26       | Ministéri                               | erativa do Brasil<br>o da Saúde              | 3            | Declaração de Ó                         | bito                        |                   | Nº 12260                                | 5800        |          |     | INFORMAÇÃ                                   | ENTO EXCLUSIVO PARA<br>ES SOBRE A MÃE | ÓBITOS FETAIS E DE H                                                                                           | INDRES DE LAND                                 |                                     |                                                |             |
|----------------------------------------------------------------------------------------------------|----------|-----------------------------------------|----------------------------------------------|--------------|-----------------------------------------|-----------------------------|-------------------|-----------------------------------------|-------------|----------|-----|---------------------------------------------|---------------------------------------|----------------------------------------------------------------------------------------------------|------------------------------------------------|-------------------------------------|------------------------------------------------|-------------|
| 1         1         1         1         1         1         1         1         1         1         1         1         1         1         1         1         1         1         1         1         1         1         1         1         1         1         1         1         1         1         1         1         1         1         1         1         1         1         1         1         1         1         1         1         1         1         1         1         1         1         1         1         1         1         1         1         1         1         1         1         1         1         1         1         1         1         1         1         1         1         1         1         1         1         1         1         1         1         1         1         1         1         1         1         1         1         1         1         1         1         1         1         1         1         1         1         1         1         1         1         1         1         1 <th1< th=""> <th1< th=""> <th1< th=""> <th1< th=""></th1<></th1<></th1<></th1<>                                                                                                    |          | 1-Cartório                              |                                              |              |                                         |                             |                   | Código                                  | 2-Registro  | 3-Data   |     | 33-Idade                                    | 34-Eacolaridade                       | 15-Ocupação habitua<br>Código                                                                                  | l e ramo de atividade da m                     | äe M                                | -Número de filhos tid<br>Inc. Vivos - Nasc. Ho | ios<br>rtae |
| 11         Partyo do (data)         P-Data do (data)         P-Data do (data)         <                                                                                                    | Cartorio | 4-Município                             |                                              |              |                                         |                             |                   |                                         |             | S-UF     |     | 17-Duração                                  | e da Gestação 38-Npo de               | e Gravidez 39-Tipo de                                                                                          | Parto 48 Horte em                              | Pelação ao Parti<br>ascer 42 Núm. d | a Declar. de Nascidos                          | Vivos       |
| 2 - Star field 1 2/02/200 12:00 12:           |          | 7-Tipo de Óbite                         | 8-Data d                                     | o Óbito      | Hora                                    | 9-Cartão                    | sus               | 10-Na                                   | sturalidade |          |     |                                             |                                       |                                                                                                    | Gramat                                         |                                     |                                                |             |
| 11 some de l'al-cleantes parte en al-clea <sup>1</sup> 42 d'aux de norme de la cleante al-cleantes de la cleante de la cleante de la clea |          | 2-Não Fetal                             | 17/06/2                                      | 09           | 12:00                                   |                             |                   |                                         |             |          |     | Al-A morte                                  | HULHERE'S                             | And a second second second second second second second second second second second second second second second | A5                                             | SISTENCIA NEDI                      | CA<br>móde a durante a dos                     |             |
| 11         12         12         12         12         12         12         12         12         12         12         12         12         12         12         12         12         12         12         12         12         12         12         12         12         12         12         12         12         12         12         12         12         12         12         12         12         12         12         12         12         12         12         12         12         12         12         12         12         12         12         12         12         12         12         12         12         12         12         12         12         12         12         12         12         12         12         12         12         12         12         12         12         12         12         12         12         12         12         12         12         12         12         12         12         12         12         12         12         12         12         12         12         12         12         12         12         12         12         12         12         12                                                                                                    |          | 11-Nome do Fa                           | lecido                                       |              |                                         |                             |                   |                                         |             |          |     | gravides, pa                                | erto ou aborto?                       | 44-A morte ocorreu                                                                                             | durante o puerpéris? que                       | ocasionou a me                      | rto?                                           |             |
| 11     12 Points do Pai     13 Nome do Nai     14 Second State     14 Second State     14 Second S                                                                                                    | •        | 000000000000000000000000000000000000000 | 000000000000000000000000000000000000000      |              |                                         |                             |                   |                                         |             |          |     | DIACNÓSTI                                   | CO CONFIEMADO POR-                    | 1-Sim ata 42 dias                                                                                              | 1.9                                            | am                                  |                                                |             |
| II     II     III     III     III     III     III     III     III     III     III     III     III     IIII     IIII     IIIIIIIIIIIIIIIIIIIIIIIIIIIIIIIIIIII                                                                                                    | 8        | 12-Nome do Pa                           | i i                                          |              |                                         | 13-Nome                     | da Mão            |                                         |             |          |     | 48-Exame t                                  | omplementar?                          |                                                                                                    | 47-Circargia?                                  | diff-free                           | réputa?                                        |             |
| Normality         15-1ddae         15-1ddae                                                                                                    | 18       | 000000000000000000000000000000000000000 | 000000000000000000000000000000000000000      |              |                                         | >00000000                   | 00000000000       | ,,,,,,,,,,,,,,,,,,,,,,,,,,,,,,,,,,,,,,, | 000         |          |     |                                             |                                       |                                                                                                    |                                                |                                     |                                                |             |
| Product 1913     Optimization     Premismon       B4-022 1913     14 - Social and definition     14 - Social and definition     14 - Social and definition       13 - Social and definition     14 - Social and definition     14 - Social and definition     14 - Social and definition       14 - Social and definition     14 - Social and definition     14 - Social and definition     14 - Social and definition       14 - Social and definition     14 - Social and definition     14 - Social and definition     14 - Social and definition       14 - Social and definition     14 - Social and definition     14 - Social and definition     14 - Social and definition       14 - Social and definition     14 - Social and definition     14 - Social and definition     14 - Social and definition       14 - Social and definition     14 - Social and definition     14 - Social and definition     14 - Social and definition       14 - Social and definition     14 - Social and definition     14 - Social and definition     14 - Social and definition       14 - Social and definition     14 - Social and definition     14 - Social and definition     14 - Social and definition       14 - Social and definition     14 - Social and definition     14 - Social and definition     14 - Social and definition       14 - Social and definition     14 - Social and definition     14 - Social and definition     14 - Social and definition       14 - Social and definition <td>H.</td> <td>14-Data de Na</td> <td>scimento</td> <td></td> <td>15-Idade</td> <td>16-Sexo</td> <td></td> <td>17-R/</td> <td>sça/Cor</td> <td></td> <td>100</td> <td>49-CAUSAS</td> <td>DA HORTE</td> <td></td> <td></td> <td></td> <td>Tenne</td> <td></td>                                                                                                    | H.       | 14-Data de Na                           | scimento                                     |              | 15-Idade                                | 16-Sexo                     |                   | 17-R/                                   | sça/Cor     |          | 100 | 49-CAUSAS                                   | DA HORTE                              |                                                                                                    |                                                |                                     | Tenne                                          |             |
| 11         12         12         12         12         12         12         12         12         12         12         12         12         12         12         12         12         12         12         12         12         12         12         12         12         12         12         12         12         12         12         12         12         12         12         12         12         12         12         12         12         12         12         12         12         12         12         12         12         12         12         12         12         12         12         12         12         12         12         12         12         12         12         12         12         12         12         12         12         12         12         12         12         12         12         12         12         12         12         12         12         12         12         12         12         12         12         12         12         12         12         12         12         12         12         12         12         12         12         12         12         12<                                                                                                    | lde      | 04/02/1983                              |                                              |              | 26 Anos                                 | F-Feminir<br>Ocupação hai   | no<br>bitual e ra | mo de ativida                           | de(se       |          |     | PARTE 1                                     |                                       |                                                                                                    |                                                |                                     | aproximado entre<br>o início da doença         | CID         |
| 3-Solvero     4-Solvero     6-Solvero     22-Solvero     Devedo ou como consequência de:       21-Solvero     6-Solvero     22-Solvero     6-Solvero       22-Solvero     6-Solvero     22-Solvero     6-Solvero       22-Solvero     6-Solvero     22-Solvero     6-Solvero       22-Solvero     6-Solvero     22-Solvero     5-Solvero       22-Solvero     6-Solvero     22-Solvero     5-Solvero       22-Solvero     6-Solvero     22-Solvero     5-Solvero       22-Solvero     6-Solvero     22-Solvero     5-Solvero       22-Solvero     6-Solvero     22-Solvero     5-Solvero       22-Solvero     5-Solvero     5-Solvero     5-Solvero       22-Solvero     7-Solvero     7-Solvero     7-Solvero       22-Solvero     7-Solvero     7-Solvero     7-Solvero       23-Solvero     7-Solvero     7-Solvero     7-Solvero       3-Solvero     8-Solvero     7-Solvero     7-Solvero       3-Solvero     8-Solvero     7-Solvero     7-Solvero                                                                                                    |          | 18-Estado<br>Civil                      | civil conduidos) aposentado, colocar a ocupa |              |                                         | isentado,<br>icar a ocupaçã | ão habitua        | l anterior)                             |             | ¢ódigo:  | vi  |                                             | . 085 - Infeccao puer                 | peral                                                                                                    |                                                |                                     | a a more                                       | 085         |
| P1-Logradiane         Código         Nómero         Complemento         22-40 P           P1-Logradiane         5533-000         5533-000         5533-000           P1-Logradiane         Código         24-sec/club         648p         25-sec           P1-Logradiane         Código         24-sec/club         648p         25-sec           P1-Logradiane         Código         24-sec/club         648p         25-sec           Código         Pais         10,020-000-00000000000000000000000000000                                                                                                    |          | 1-Solteiro                              | 4-De 8 a 11                                  |              |                                         |                             |                   |                                         |             |          | 1   |                                             | Devido ou como con                    | requência des                                                                                                  |                                                |                                     |                                                |             |
| Party (Deltativo donca,o)         Party (Deltativo donca,o)         Pa                                                                                                    |          | 21-Logradouro                           |                                              | Códina       | Número                                  | Complete                    | ornto             |                                         | 22-65       | P        | E   | 2                                           | b A419 - Septicemia n                 | teo específicada                                                                                               |                                                |                                     |                                                | A+19        |
| P Balancy/Edutoria         Código         P 4 stancingio         Código         24 stancingio         Código         Parti         Deside ou como consequinda de:           Código         Paire         Numerica         Numerica <td< td=""><td></td><td>RUA SEVERINO</td><td>GONCALO</td><td></td><td></td><td></td><td></td><td></td><td>5923</td><td>8-000</td><td>R</td><td></td><td>Devide ou como con</td><td>seguência dei</td><td></td><td></td><td></td><td></td></td<>                                                                                                    |          | RUA SEVERINO                            | GONCALO                                      |              |                                         |                             |                   |                                         | 5923        | 8-000    | R   |                                             | Devide ou como con                    | seguência dei                                                                                                  |                                                |                                     |                                                |             |
| HI Constant Constant           | 2        | 23-Bairro/Dist                          | rito                                         | ¢ódigo       | 24-Hunicípio                            | Código                      |                   |                                         | 25-UI       |          | 1   |                                             | E Davida en como con                  | ann de de l                                                                                                    |                                                |                                     |                                                |             |
| Collaps         Pain           3         BA433.                                                                                                    | 1        |                                         |                                              |              | 100000000000000000000000000000000000000 | 0,000000000                 | 000000000         |                                         | RN          |          |     | PARTE II                                    | 4                                     | and an or a set                                                                                                |                                                |                                     |                                                |             |
| 3 BRAIL Come Blain 198                                                                                                    | ž        | Cédino                                  |                                              | Pais         |                                         |                             |                   |                                         |             |          |     |                                             |                                       |                                                                                                    |                                                |                                     |                                                |             |
|                                                                                                    |          | 3                                       |                                              | BRASIL       |                                         |                             |                   |                                         |             |          |     | Course Básic<br>085 - Infect                | a - SCB<br>(ab puerperal              |                                                                                                    |                                                |                                     |                                                |             |
| 24-Local da Ocomincia da Óbito 27-Estabelecimento Código 51-CRM 52-O Médico que amina                                                                                                    | 8        | 26-Local da Oc                          | orrência do Óbito                            | 27-Estab     | belecimento                             |                             |                   |                                         |             | Código   |     | 5# Nome do                                  | Nédico                                | 51-CRM                                                                                                    | 52-0 Midico que assina at                      | tendeu ao falecie                   | fo?                                            |             |
| 1 Hospital HOSPITAL PADRE JOAO MARIA E MATERIDADE ANANILIA REGINA 2476444 VII BOUARDO BASTOS DE PONTES 3164 3-Aspitente                                                                                                    | 8        | 1-Hospital                              |                                              | HOSPITA      | AL PADRE JOAO MARI                      | A E MATERNIC                | DADE ANAR         | ILLA REGINA                             |             | 2476444  | VII | EDUARDO N                                   | ASTOS DE PONTES                       | 3164                                                                                                    | 3-Appistente                                   |                                     |                                                |             |
| 22-Endersco da coorrincia, se fora da estabeler. Número Complemento 29-CEP                                                                                                    | 8        | 28-Endereço d<br>ou da residênci        | a ocorrência, se fora<br>a                   | do estabelec | ε.                                      | NŰ                          | mero              | Complement                              | to          | 29-CEP   | E   | 34-Data de afestados<br>34311912 22/06/2009 |                                       |                                                                                                    |                                                |                                     |                                                |             |
| JK     B13     S9280000     JK     B13     S9280000     JK     B13     S9280000     S9280000     S928000               | 8        | 3К                                      |                                              |              |                                         | 813                         | 3                 |                                         |             | 59380000 | E   | PROVAVEIS                                   | CIRCUNSTÂNCIAS DE N                   | HORTE NÃO NATURAL (IN                                                                                          | formações de carater estr<br>iente do trabalho | itamente epider                     | sológico)<br>Jente de información              |             |
| 38-Bairro/Distrito Código 31-Manicípio Código 32-UF                                                                                                    | 1        | 30-Bairro/Dist                          | rito                                         | Códig        | go 31-Munik                             | ípio                        |                   | tódig                                   | •           | 12-UF    | 1   |                                             |                                       |                                                                                                    |                                                |                                     |                                                |             |
| JK CURRAIS NOVOS 240310 RN //III 39-Descrição sumária do evento, incluindo o tipo de local de ecorreincia:                                                                                                    | 12       | ЗК                                      |                                              |              | CURRAIS                                 | NOVOS                       |                   | 24033                                   | 10          | UN       | ang | 59-Deecriçã                                 | o mansâria do evento, in              | cluindo o tipo de local de                                                                                     | ocorrincia                                     |                                     |                                                |             |

- Visualização e digitação do resultado da investigação: síntese da investigação

O formulário da ficha síntese da investigação, onde se faz a entrada de dados resultante da investigação está baseado no modelo publicado na portaria 1119 de 2008, conforme é demonstrado a seguir (uma tela com barra de rolagem). Esta ficha sintetiza as informações obtidas no processo de investigação. Deve ser preenchida em papel, antes da digitação, a partir das fichas utilizadas na investigação.

Para abrir e digitar (ou revisar) a ficha síntese basta localizar e clicar no link ao lado do registro que se deseja informar o resultado da investigação.

| Nº <b>DO</b>      | Falecida                    | UF de<br>Residência | Município de<br>Residência | UF de<br>Ocorrência | Município de<br>Ocorrência | Data do<br>Óbito | DO | Ficha-síntese da<br>Investigação | Status da Investigação                         |
|-------------------|-----------------------------|---------------------|----------------------------|---------------------|----------------------------|------------------|----|----------------------------------|------------------------------------------------|
| <u>12551985-X</u> | ZERZIAM, BARCOSA DI, "      | MG                  | BELO HORIZONTE             | MG                  | BELO HORIZONTE             | 30/01/2009       |    |                                  | Investigação Atrasada 268 Dias após<br>o prazo |
| <u>12593100-x</u> | NARA SANDAR A STORE         | MG                  | BELO HORIZONTE             | MG                  | BELO HORIZONTE             | 15/02/2009       |    |                                  | Investigação Atrasada 252 Dias após<br>o prazo |
| 12540904-X        | 1. 19.10.12.2008 (19.000) A | MG                  | BELO HORIZONTE             | MG                  | BELO HORIZONTE             | 04/04/2009       |    |                                  | Investigação Atrasada 204 Dias após<br>o prazo |
|                   | Fazer duplo cliqu           | e sobre o lini      | ( para visualizar          | e digitar a f       | ïcha-síntese de            | investigaç       | ão | <u>_</u> 1                       |                                                |

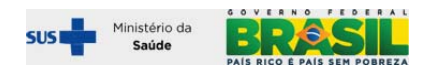

| > FICHA-SÍNTESE DA I                               | NVESTIGAÇÃO                                   |                                       |                                   |                        |                                       |                                         |
|----------------------------------------------------|-----------------------------------------------|---------------------------------------|-----------------------------------|------------------------|---------------------------------------|-----------------------------------------|
| Data do Obito: 17/02/200                           | 18                                            |                                       |                                   |                        |                                       | Número da DO:                           |
| DADOS DO USUÁRIO QUI                               | E ALIMENTOU O SISTE<br>última atualização des | MA PELA ÚLTIMA VEZ                    |                                   |                        | Data da última                        | atualização:                            |
| funicípio:                                         | uruma accanzação de                           | sta investigação:                     |                                   |                        | Nível: -                              | accanzação:                             |
| I - DADOS DA FALECIDA                              | A                                             |                                       |                                   |                        |                                       |                                         |
| JF Residência                                      | Código<br>291840                              | Município Residência<br>JUAZEIRO      | 1                                 |                        |                                       |                                         |
| JF Ocorrência do Óbito                             | Código                                        | Município Ocorrência                  | a do Óbito                        |                        |                                       |                                         |
| II - INVESTIGAÇÃO                                  | 272040                                        | JOALLING                              |                                   |                        |                                       |                                         |
| ata da conclusão da inve                           | estigação:                                    |                                       |                                   |                        |                                       |                                         |
|                                                    |                                               |                                       |                                   |                        |                                       |                                         |
| -Fontes de dados consul<br>Entrevista domiciliar   | tadas durante a inves                         | tigacão:                              |                                   | svo svo                |                                       |                                         |
| Registros ambulatoriai:<br>Proptuários bospitalare | 5<br>5e                                       |                                       |                                   | IML                    | ofissionais de saúde                  |                                         |
| .1-0 óbito ocorreu                                 |                                               |                                       |                                   |                        |                                       |                                         |
| Número de vezes que e                              | stovo grávida (ovcluio                        | do a atual)                           | <b>Y</b>                          |                        |                                       |                                         |
| -Nomero de Vezes que e                             | steve gravida(excidin                         | uu a awar                             |                                   |                        |                                       |                                         |
| -Resultado das gestaçõe                            | es anteriores                                 |                                       |                                   |                        |                                       |                                         |
| .1 Nº de partos                                    | s vaginais                                    | 3.2                                   | Nº de partos cesáreos             | 5-N0 do consultas de   | 3.3 Nº de abortamento                 | >s/perdas fetais                        |
| outa da diuma menstru                              | 14540                                         |                                       |                                   | o nei de consultas de  | , pre statal                          |                                         |
| -Data da 1ª consulta de                            | pré-natal                                     |                                       |                                   | 7-Mês de gestação q    | uando realizou a 1ª consulta de pré i | natal                                   |
| -Data da última consulta                           | a de pré-natal                                |                                       |                                   | 9-Idade Gestacional    | na última consulta de nré-natal ferr  | semanas)                                |
|                                                    | pre natal                                     |                                       |                                   | Semana(s)              |                                       |                                         |
| 0-Idade Gestacional no r                           | momento do óbito (en                          | n semanas)                            |                                   |                        |                                       |                                         |
| Semana(s)                                          | nte ou após abortamo                          | ento (na perquota 1.1) o a            | aborto foi:                       | 12-Em caso de óbito    | durante parto, ou pueroário (os por   | rounta 1.1) qual foi o tipo de parto?   |
|                                                    |                                               | ino (no pergana 117) o a              |                                   |                        |                                       |                                         |
| 3-Estabelecimento (s) de                           | e saude onde fez o pré                        | é-natal                               |                                   |                        |                                       |                                         |
| <sup>©</sup> Estabelecimento<br>JF                 | Código                                        | Mu                                    | inicípio                          |                        |                                       |                                         |
| ~                                                  |                                               |                                       |                                   |                        |                                       |                                         |
| ōdigo                                              | Estabelecim                                   | ento de Saúde                         |                                   |                        |                                       |                                         |
| ° Estabelecimento                                  |                                               |                                       |                                   | J                      |                                       |                                         |
| IF                                                 | Código                                        | Mu                                    | inicípio                          |                        |                                       |                                         |
| ódigo                                              | Estabelecim                                   | ento de Saúde                         |                                   |                        |                                       |                                         |
|                                                    |                                               |                                       |                                   |                        |                                       |                                         |
| <sup>,0</sup> Estabelecimento<br>JF                | Código                                        | Mu                                    | ınicípio                          |                        |                                       |                                         |
| ~                                                  |                                               |                                       |                                   |                        |                                       |                                         |
| ódigo                                              | Estabelecim                                   | iento de Saúde                        |                                   |                        |                                       |                                         |
| 4-Estabelecimento de sa                            | aúde onde ocorreu o pa                        | arto ou aborto                        |                                   |                        |                                       |                                         |
| JF                                                 | Código                                        | Mu                                    | inicípio                          |                        |                                       |                                         |
| ódigo                                              | Estabelecim                                   | ento de Saúde                         |                                   |                        |                                       |                                         |
|                                                    |                                               |                                       |                                   |                        |                                       |                                         |
| 15-A investigação permiti                          | iu o resgate de alguma                        | a causa de óbito não infor            | mada, ou a correção de alguma     | antes informada?       |                                       |                                         |
| 16-Causas do óbito levant                          | tadas/confirmadas na                          | i investigação para revisão           | o da declaração de óbito original | : Descrição dos diagn  | ósticos (caso necessário pode-se ar   | notar mais de um diagnóstico por linha) |
| PARTE I                                            |                                               | · · · · · · · · · · · · · · · · · · · |                                   |                        |                                       |                                         |
|                                                    |                                               |                                       | Causas da Morte(e                 | ampo 49 da DO)         |                                       |                                         |
| a-                                                 |                                               |                                       |                                   |                        |                                       |                                         |
| b-                                                 |                                               |                                       |                                   |                        |                                       |                                         |
| c-                                                 |                                               |                                       |                                   |                        |                                       |                                         |
| d-                                                 |                                               |                                       |                                   |                        |                                       |                                         |
| PARTE II                                           |                                               |                                       |                                   |                        |                                       |                                         |
|                                                    |                                               |                                       | Outros Fatore                     | es Patológicos         |                                       |                                         |
|                                                    |                                               |                                       |                                   |                        |                                       |                                         |
| 1 - INVESTIGAÇAO (cont                             | unuaçaoj<br>tiu a alteração de alore          | ma outra variával da docl-            | aração de óbitos além da cauca    | e dos campos 43 e 44   | :                                     |                                         |
|                                                    | J araa ayao de algu                           | saa a vanavei ua decla                |                                   | 35 campos 45 2 44      |                                       |                                         |
|                                                    | Óbito Investigado?                            |                                       | <u>^</u>                          |                        | 4                                     |                                         |
|                                                    | Data da Investigação<br>Eonte de Investigação | o<br>án                               |                                   |                        |                                       |                                         |
|                                                    | Cartório                                      |                                       |                                   | 에 14                   |                                       |                                         |
|                                                    | Registro Cartório<br>Data Cartório            |                                       |                                   |                        |                                       |                                         |
|                                                    | Município Cartório                            |                                       |                                   |                        | 120                                   |                                         |
| 18-0 caso foi encaminhad                           | UF Cartorio<br>de para o Comitê de M          | orte Matema?                          | 19-Data do encamin                | namento ao comitê (r   | m caso afirmative)                    |                                         |
|                                                    | para o conince de Pi                          |                                       | A Data do encalimin               | Contras do contras (e  |                                       |                                         |
| 20. O comitê de morte ma                           | atema deu parecer?                            |                                       | 21. As causas do óbi              | to corrigidas acima, e | xpressam o parecer do comitê de m     | orte matema?                            |
| ~                                                  |                                               |                                       |                                   |                        |                                       | ~                                       |

# Opção de salvar as listagens em planilhas eletrônicas:

As listagens podem ainda ser geradas em arquivo csv e visualizadas na maior parte dos aplicativos de planilhas eletrônicas BR Office, Excel, etc. Para construí-las nesta modalidade, basta informar "sim" para o quesito "Salvar arquivo em .csv?", conforme tela abaixo.

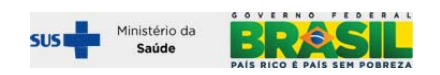

| DATASUS                                                                          | <u>SIM</u> - Sistema de Informação sobre Mortalidade                      |
|----------------------------------------------------------------------------------|---------------------------------------------------------------------------|
| SVS<br>Secretaria de vigilância em Saúde                                         | Sistema Federal                                                           |
| Tabelas Codificador Investigação de Óbito                                        | Ferramentas Relatórios                                                    |
| > INVESTIGAÇÃO - ÓBITO MATERNO<br>Usuário: DACIO DE LYRA RABELLO NETO NIVEI: FEI | JERAL                                                                     |
| Filtros:                                                                         |                                                                           |
| Nome:                                                                            | N. © DO: Tipo de Município: UF: Cód. Município:<br>de Residência, PE v    |
| Município:                                                                       | Tipo de Status:                                                           |
| Tipo de Óbito:                                                                   | Período do Óbito:                                                         |
| Tipo de Óbito:<br>1 - Óbitos Maternos Declarados                                 | Data Inicial:         Data Final:           01/01/2009         20/04/2009 |
| Gerar arquivo:<br>Salvar pesquisa em arquivo .csv?<br>○ Não                      |                                                                           |
|                                                                                  | Desquisar                                                                 |

O resultado desta consulta é gerado em um arquivo, a ser salvo na pasta onde o usuário definir.

| Abrir "resultado_m      | aterna.csv"                                  | X | Salvar arquivo         | como  |
|-------------------------|----------------------------------------------|---|------------------------|-------|
| Use â selecier eu chris |                                              |   | <u>S</u> alvarem:      | 0     |
| vote selecionod abrir:  | terna.cs <del>v</del>                        |   |                        |       |
| Tipo: Planilha do       | Microsoft Excel                              |   | recentes               |       |
| Site: http://200.       | 214.130.44                                   |   | B                      |       |
| O que o Firefox deve l  | fazer?                                       |   | Desktop                |       |
| O <u>A</u> brir com o:  | Microsoft Office Excel (aplicativo padrão) 💉 |   |                        |       |
| Download                |                                              |   | Meus<br>documentos     |       |
| Memorizar a de          | ecisão para este tipo de arquivo             |   |                        |       |
|                         |                                              |   | Meu computador         |       |
|                         | OK Cancelar                                  |   | <b>S</b>               | Nome  |
|                         |                                              |   | Meus locais de<br>rede | Salva |

| Salvar arquivo como    |                                               |          |   |  |  |  |  |
|------------------------|-----------------------------------------------|----------|---|--|--|--|--|
| <u>S</u> alvarem:      | 🗀 Investigação Matema 💌 🧿 💋                   | k 📂 🛄-   |   |  |  |  |  |
| Documentos<br>recentes |                                               |          |   |  |  |  |  |
| Desktop                |                                               |          |   |  |  |  |  |
| Meus<br>documentos     |                                               |          |   |  |  |  |  |
| Meu computador         |                                               |          |   |  |  |  |  |
| Stars lass de          | Nome do arquivo: resultado_matema.csv         | Sajvar   | 5 |  |  |  |  |
| rede                   | Salvar como tipo: Planilha do Microsoft Excel | Cancelar |   |  |  |  |  |

O arquivo gerado pode ser aberto e editado no software de planilha utilizado

| _ |            |                                            |                 |                            |                 |                        |               |                                             |
|---|------------|--------------------------------------------|-----------------|----------------------------|-----------------|------------------------|---------------|---------------------------------------------|
| 3 | Arquivo    | Editar Exibir Inserir Eormatar Ferramentas | Dados Janela /  | Ajuda                      |                 |                        |               | Digite uma pe                               |
| ŧ | ) 💕 🔒      | 🖪 🗐 🖪 🔍 🐬 🛍   🐰 🗈 🛝 - 🛷                    | 🔊 - (° - ) 🧕 Σ  | · • 21 X1   🏨 🛷 100% 🔹 🕢 🛛 | Arial           | • 10 • N I S           |               | ]  🥞 % 🚥 👷 🚓   津 律   🖽 • 🖄 • 🗛 •            |
|   | C20        | ✓ f <sub>x</sub>                           |                 |                            |                 |                        |               |                                             |
|   | A          | В                                          | С               | D                          | E               | F                      | G             | Н                                           |
| 1 | N° DO      | Falecida                                   | UF de Residênci | Município de Residência    | UF de Ocorrênci | Município de Ocorrênci | Data do Óbito | Status da Investigação                      |
| 1 | 12362623   | WWWWWWWWWWWWW                              | PE              | EXU                        | PE              | OURICURI               | 2/1/2009      | Investigação Atrasada 293 Dias após o prazo |
| 1 | 1078954    | 3 ZZZZZZZZZZZZZZZZZZZZZZZZZZ               | PE              | OLINDA                     | PE              | RECIFE                 | 23/1/2009     | Investigação Atrasada 272 Dias após o prazo |
| 4 | 1234631    | 2 YYYYYYYYYYYYYYYYYYY                      | PE              | CARUARU                    | PE              | CARUARU                | 28/2/2009     | Investigação Atrasada 236 Dias após o prazo |
| 5 | 11992003   | 7 xxxxxxxxxxxxxxxxxxxxxxxxxxxxxx           | PE              | ITACURUBA                  | PE              | FLORESTA               | 10/1/2009     | Investigação Atrasada 285 Dias após o prazo |
| 8 | 1235923    | 5 WWWWWWWWWWWWW                            | PE              | SANTA MARIA DA BOA VISTA   | PE              | PETROLINA              | 16/1/2009     | Investigação Atrasada 279 Dias após o prazo |
| 7 | 12313679   | 3 ZZZZZZZZZZZZZZZZZZZZZZZZZ                | PE              | OLINDA                     | PE              | RECIFE                 | 18/2/2009     | Investigação Atrasada 246 Dias após o prazo |
| 8 | 1079228    | 4 YYYYYYYYYYYYYYYYY                        | PE              | BOM JARDIM                 | PE              | BOM JARDIM             | 18/2/2009     | Investigação Atrasada 246 Dias após o prazo |
| 9 | 1079259    | 5 XXXXXXXXXXXXXXXXXXXXXXXXXXXXXX           | PE              | JABOATAO DOS GUARARAPES    | PE              | RECIFE                 | 14/2/2009     | Óbito Materno Descartado                    |
| 1 | 0 12309060 | MANAMAN MANAMAN                            | PE              | IPOJUCA                    | PE              | RECIFE                 | 7/1/2009      | Investigação Atrasada 288 Dias após o prazo |
| 1 | 1 10792376 | S ZZZZZZZZZZZZZZZZZZZZZZZZZZ               | PE              | SERTANIA                   | PE              | RECIFE                 | 23/2/2009     | Investigação Atrasada 241 Dias após o prazo |
| 1 | 2 10789974 | 4 YYYYYYYYYYYYYYYYYY                       | PE              | OLINDA                     | PE              | OLINDA                 | 20/1/2009     | Investigação Atrasada 275 Dias após o prazo |
| 1 | 3 9205999  | 3 XXXXXXXXXXXXXXXXXXXXXXXXXXXXXX           | PE              | BOM JARDIM                 | PE              | LIMOEIRO               | 8/1/2009      | Investigação Atrasada 287 Dias após o prazo |
| 1 | 4          |                                            |                 |                            |                 |                        |               |                                             |
| 1 | 5          |                                            |                 |                            |                 |                        |               |                                             |

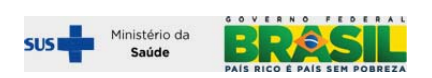

# I.d – Relatórios do ambiente on line (SIM federal)

Relatórios do módulo de investigação de óbito materno (ambiente on line)

| A Ministério da Saúde                                                                                                    |                                                                                                  |                                                                                                    |  |  |  |
|----------------------------------------------------------------------------------------------------|--------------------------------------------------------------------------------------------------|----------------------------------------------------------------------------------------------------|--|--|--|
| E DATASUS                                                                                                    | SIM - Sistema de Informação sobre Morta                                                          | lidade                                                                                                    |  |  |  |
|                                                                                                    | Sistema Federal                                                                                  | segunda-feira, 21'21e 'setembro'21e '2009'                                                                                                    |  |  |  |
| Secretaria de vigilância em Saúde                                                                                                    |                                                                                                  | 🔉 📥 🕈 📥 🖾 🕹                                                                                                    |  |  |  |
| Tabelas Codificador Investigação de Óbito Ferramentas                                                                                              | Relatórios                                                                                       |                                                                                                    |  |  |  |
| > Investigação sobre Morte Materna - Nº de casos totais a inves<br>Usuário: OFICINA BAHIA Nivel: ESTADUAL Estado: BA<br>Apresentação do Relatório: | Controle de Arquivo de Transferência > 35<br>Tabeles<br>Codificação<br>Astroalimentação de Dados |                                                                                                    |  |  |  |
| Tipo de Município: Relatório Pori UF: Cód. Município: Mur<br>de Ocorrência V por Município V BA 291360 ILH                                         | Investigação de Óbito Materno<br>EUS Investigação de Óbito Infantil >                            | Vé de casos totais a investigar X Número de casos<br>investigados - Quantitativo<br>19 de Óbtos Maternos Analíbico - Quantitativo<br>Coortunidade de entóficala - Quantitativo                                                     |  |  |  |
| Periodo:<br>Data Incidal:<br>01/01/2008 m 31/12/2008 m                                                                                             | ок                                                                                               | Oportunidade da conclusão da investigação -<br>Quantitativo<br>Listapena segundo status da investigação<br>Investigação sobre Morte Materna - Analítico I<br>Investigação sobre Morte Materna - Analítico I<br>Mulher Idade Fértil |  |  |  |
|                                                                                                    |                                                                                                  | Versão                                                                                                    |  |  |  |

Estão disponíveis alguns relatórios pré-definidos, que podem ser gerados no ambiente on line – internet:

# Relatório 1 – Número de casos totais a investigar x Número de casos investigados

Ao solicitar este relatório, é necessário informar os filtros sobre tipo de município (residência ou ocorrência), grau de agregação do relatório (UF ou município), e período (data inicial e data final)

| r datasus                                                                                                    | <u>SIM</u> - Sistema de Informação sobre Mortalidade            |                                   |
|----------------------------------------------------------------------------------------------------|-----------------------------------------------------------------|-----------------------------------|
|                                                                                                    | Sistema Federal                                                 | segunda-feira, 1 de março de 2010 |
| Secretaria de vigilância em Saúde                                                                                            |                                                                 | 🗡 📼 🥌 🕈 → 🚳                       |
| -<br>Tabelas Codificador Investigação de Óbito                                                                               | Ferramentas Relatórios                                          |                                   |
| > Investigação sobre Morte Materna - Nº de ca<br>Usuário: DACIO DE LYRA RABELLO NETO Nivel: Fi<br>Apresentação de Relatório: | ios totais a investigar X Número de casos investigados<br>DERAL |                                   |
| Tipo de Município:<br>de Residência                                                                                          |                                                                 |                                   |
| Período:                                                                                                    |                                                                 |                                   |
| Data Inicial: Data Final:<br>01/01/2009 = 30/06/2009 =                                                                       |                                                                 |                                   |
|                                                                                                    |                                                                 |                                   |

# Resultado do 1º relatório on line

| DECLARAÇÃO DE ÓBITO - MORTE<br>Filtros Selecionados:                               | MATERNA - QUANTITATIVO                |                             |                                                            |                                                           |
|------------------------------------------------------------------------------------|---------------------------------------|-----------------------------|------------------------------------------------------------|-----------------------------------------------------------|
| Residência - UF: PE Data Inicial:                                                  | 01/01/2009 Data Final: 30/03/2009     |                             |                                                            |                                                           |
| Óbitos Maternos Declarados                                                         | Óbito de Mulherem idade fértil totais | Total de óbitos notificados | Nº de óbitos com ficha-síntese<br>da investigação digitada | % de óbitos com ficha-síntese<br>da investigação digitada |
| 15                                                                                 | 732                                   | 747                         | 67                                                         | 8,97                                                      |
| inte: SIM - Sistema de Informação sobre Mor<br><u>rientações para a impressão.</u> | talidade                              |                             |                                                            |                                                           |

Mostra o total de óbitos a investigar, o total de óbitos investigados, e o percentual de óbitos investigados, calculado a partir das informações disponíveis.

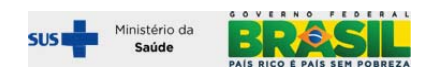

# Relatório 2 – Número de casos a investigar segundo o tipo x Número de casos investigados

Ao solicitar este relatório, é necessário informar os filtros sobre tipo de município (residência ou ocorrência), grau de agregação do relatório (UF ou município), período (data inicial e data final), e mais o tipo de óbito (materno declarado, mulher em idade fértil totais, mulher em idade fértil com causa presumível, e mulher em idade fértil sem causa presumível).

| DATASUS                                                           | ;                                                                                 |                                                                                                    | S                           | M - Sisten | na de Informação sobre Mortalidad | e |                                               |
|-------------------------------------------------------------------|-----------------------------------------------------------------------------------|----------------------------------------------------------------------------------------------------|-----------------------------|------------|-----------------------------------|---|-----------------------------------------------|
| SVS<br>Secretaria de vi                                           | igilância em Saúde                                                                |                                                                                                    |                             |            | Sistema Federal                   |   | segunda-feira, 1 de março de 2010 🚵 🔶 🏱 🊔 🖾 🗙 |
| Tabelas                                                           | Codificador                                                                       | Investigação de Óbit                                                                                                    | o Ferramentas               | Relatórios |                                   |   |                                               |
| > Investiga<br>Usuário: DA<br>Apresenta<br>Tipo de Mu<br>de Resid | ição sobre Mor<br>ICIO DE LYRA R/<br>Ição do Relatório<br>unicípio:<br>Iência Por | te Materna - Nº de Ó<br>ABELLO NETO Nivel: f<br>:<br>:<br>:<br>:<br>:<br>:<br>:<br>:<br>:<br>:<br>:<br>:<br>:<br>:<br>:<br>:<br>:<br>: | bitos Maternos An<br>EDERAL | alítico    |                                   |   |                                               |
| 1. Óhitea                                                         | h dataman Daal                                                                    |                                                                                                    |                             |            |                                   |   |                                               |
| T-Obilos                                                          | s Malemos Deci                                                                    | aradus                                                                                                    |                             |            |                                   |   |                                               |
| Período:                                                          |                                                                                   |                                                                                                    |                             |            |                                   |   |                                               |
| Data Inicia<br>01/01/200                                          | il: Data<br>19 = 30/03                                                            | Final:<br>3/2009                                                                                                    |                             |            |                                   |   |                                               |

# Resultado do 2º relatório on line

Resultado do 2º relatório on line com filtro – Materno declarado

| > INVESTIGAÇÃO SOBRE MORTE MATERNA                   |                                                                       |                                                     |  |  |  |  |
|------------------------------------------------------|-----------------------------------------------------------------------|-----------------------------------------------------|--|--|--|--|
| Filtros Selecionados:                                |                                                                       |                                                     |  |  |  |  |
| Residência - UF: PE Data Inicial: 01/01/2            | Residência - UF: PE Data Inicial: 01/01/2009 Data Final: 30/03/2009   |                                                     |  |  |  |  |
|                                                      |                                                                       |                                                     |  |  |  |  |
| Obitos Maternos Declarados                           | Óbitos maternos declarados com ficha-síntese da investigação digitada | % Óbitos com ficha-síntese da investigação digitada |  |  |  |  |
| 15                                                   | 1                                                                     | 6,67                                                |  |  |  |  |
| Fonte: SIM - Sistema de Informação sobre Mortalidade |                                                                       |                                                     |  |  |  |  |
| Orientações para a impressão.                        |                                                                       |                                                     |  |  |  |  |

Resultado do 2º relatório on line com filtro – Mulher em idade fértil COM causa presumível

| > INVESTIGAÇÃO SOBRE MORTE MATERNA                                                           |                                                                                                    |                                                                                                    |  |  |  |  |
|----------------------------------------------------------------------------------------------|----------------------------------------------------------------------------------------------------|----------------------------------------------------------------------------------------------------|--|--|--|--|
| Filtros Selecionados:<br>Residência - UF: PE Data Inicial: 01/01/2009 Data Final: 30/03/2009 |                                                                                                    |                                                                                                    |  |  |  |  |
| Obitos de mulher em idade fértil com causa<br>presumível de óbito materno                    | Óbitos de mulher em idade fértil com causa presumível de óbito materno<br>com ficha-síntese da investigação digitada | % de óbito de mulher em idade fértil com causa presumível de óbito materno<br>com ficha-síntese da investigação digitada |  |  |  |  |
| 141                                                                                          | 141 13 9,22                                                                                                    |                                                                                                    |  |  |  |  |
| Fonte: SIM - Sistema de Informação sobre Mortalidade<br><u>Orientações para a impressão.</u> |                                                                                                    |                                                                                                    |  |  |  |  |

### Resultado do 2º relatório on line com filtro – Mulher em idade fértil SEM causa presumível

| › INVESTIGAÇÃO SOBRE MORTE MATERNA                                                           |                                                                                                    |                                                                                                    |  |  |  |  |  |
|----------------------------------------------------------------------------------------------|----------------------------------------------------------------------------------------------------|----------------------------------------------------------------------------------------------------|--|--|--|--|--|
| Filtros Selecionados:<br>Residência - UF: PE Data Inicial: 01/01/2009 Data Final: 30/03/2009 |                                                                                                    |                                                                                                    |  |  |  |  |  |
| Obitos de mulher em idade fértil sem causa<br>presumível de óbito materno                    | Óbitos de mulher em idade fértil sem causa presumível de óbito materno<br>com ficha-síntese da investigação digitada | % de óbito de mulher em idade fértil sem causa presumível de óbito materno<br>com ficha-síntese da investigação digitada |  |  |  |  |  |
| 591                                                                                          | 591 53 8,97                                                                                                    |                                                                                                    |  |  |  |  |  |
| Fonte: SIM - Sistema de Informação sobre Mortalidade<br><u>Orientações para a impressão.</u> |                                                                                                    |                                                                                                    |  |  |  |  |  |

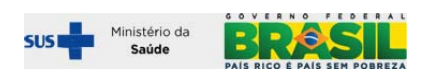

# Relatório 3 – Oportunidade de notificação – quantitativo

Ao solicitar este relatório, é necessário informar os filtros sobre tipo de município (residência ou ocorrência), grau de agregação do relatório (UF ou município), e período (data inicial e data final).

| DATASUS                                                                                                    | SI                                           | M - Sistema de Informação sobre Mortalidade |                                                  |
|----------------------------------------------------------------------------------------------------|----------------------------------------------|---------------------------------------------|--------------------------------------------------|
| SVS<br>Secretaria de vigilância em Saúde                                                                    |                                              | Sistema Federal                             | segunda-feira, 1 de março de 2010<br>🚵 ← 📍 📥 🖂 🗙 |
| Tabelas Codificador Investigação                                                                            | de Óbito Ferramentas                         | Relatórios                                  |                                                  |
| > Investigação sobre Morte Materna - C<br>Usuário: DACIO DE LYRA RABELLO NETO<br>Apresentação do Relatório: | Dportunidade de notificaçã<br>Nivel: FEDERAL | 0                                           |                                                  |
| Tipo de Município:<br>de Residência V por UF V                                                              | RN 💌                                         |                                             |                                                  |
| Período:                                                                                                    |                                              |                                             |                                                  |
| Data Inicial: Data Final: 30/06/2009 m                                                                      |                                              |                                             |                                                  |

# Resultado do 3º relatório on line

| SIM - Sistema de Informação sobre Mortalidade                                                                                                    |                                                                                                    |                                                                                                    |                                                                                                    |  |  |  |  |
|----------------------------------------------------------------------------------------------------|----------------------------------------------------------------------------------------------------|----------------------------------------------------------------------------------------------------|----------------------------------------------------------------------------------------------------|--|--|--|--|
|                                                                                                    | Sistema Feder                                                                                                    | al                                                                                                    | segunda-feira, 1 de março de 2010<br>💡 🚔 📼 🗙                                                                                                    |  |  |  |  |
| > MORTE MATERNA - QUANTITATIYO - OPORTUNIDADE DE NOTIFICAÇÃO<br>Filtros Selecionados:<br>Residência - VFI. RN Data Inicial: 01/03/2009 Data Final: 90/06/2009 |                                                                                                    |                                                                                                    |                                                                                                    |  |  |  |  |
| Óbito de Mulherem idade fértil totais                                                                                                    | Total de óbitos notificados                                                                                            | Nº de óbitos notificados dentro do prazo                                                                                        | % de óbitos notificados Oportunamente                                                                                                    |  |  |  |  |
|                                                                                                    | SIM<br>ITIYO - OPORTUNIDADE DE NOTIFICAÇ<br>01/03/2009 Data Final: 30/06/2009<br>Öbito da Mulharam Idada féctil Intais | <u>SIM</u> - Sistema de Informação<br>Sistema Feder<br>ITIVO - OPORTUNIDADE DE NOTIFICAÇÃO<br>01/03/2009 Data Final: 30/06/2009 | <u>SIM</u> - Sistema de Informação sobre Mortalidade<br>Sistema Federal<br>ITIVO - OPORTUNIDADE DE NOTIFICAÇÃO<br>01/03/2009 Data Final: 30/06/2009 |  |  |  |  |

# Relatório 4 – Oportunidade de conclusão da investigação – quantitativo

Ao solicitar este relatório, é necessário informar os filtros sobre tipo de município (residência ou ocorrência), grau de agregação do relatório (UF ou município), e período (data inicial e data final)

| DATASUS                                                  |                                                                         | <u>SIM</u> - Si                   | stema de Informação sobre M | ortalidade |                                                |
|----------------------------------------------------------|-------------------------------------------------------------------------|-----------------------------------|-----------------------------|------------|------------------------------------------------|
| SVS<br>Secretaria de vigilância                          | em Saúde                                                                |                                   | Sistema Federal             | 50         | gunda-feira, 1 de março de 2010<br>🏠 ← 💡 🎒 🖂 🗙 |
| Tabelas Codi                                             | icador Investigação de Óbito                                            | Ferramentas Relató                | órios                       |            |                                                |
| > Investigação so<br>Usuário: DACIO D<br>Apresentação do | bre Morte Materna - Oportun<br>LYRA RABELLO NETO Nivel: F<br>Relatório: | dade da conclusão da inv<br>DERAL | vestigação                  |            |                                                |
| Tipo de Município<br>de Residência                       | Relatório Por: UF:<br>por UF V RNV                                      |                                   |                             |            |                                                |
| Período:                                                 |                                                                         |                                   |                             |            |                                                |
| Data Inicial:<br>01/03/2009                              | Data Final:<br>30/06/2009                                               |                                   |                             |            |                                                |

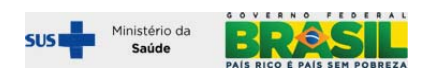

# Resultado do 4º relatório on line

| DATASUS                       |                                          | <u>SIM</u> - Si                | stema de Informação sobre Mortalidade                                      |                                                                           |
|-------------------------------|------------------------------------------|--------------------------------|----------------------------------------------------------------------------|---------------------------------------------------------------------------|
|                               |                                          |                                | Sistema Federal                                                            | segunda-feira, 1 de março de 2010                                         |
| Secretaria de vigilância em : | Saúde                                    |                                |                                                                            | 🕈 🖨 🖾 🗙                                                                   |
| > MORTE MATERNA - (           | QUANTITATIVO - OPORTUNIDAD               | E DA CONCLUSÃO DA              | INVESTIGAÇÃO                                                               |                                                                           |
| Filtros Selecionados:         | ata Taisiala 01/02/2000 Data Eisala      | 20/06/2000                     |                                                                            |                                                                           |
| Residencia - OF: KN D         | ata Initian: 01/03/2009 Data Pinan:      | 30/06/2009                     |                                                                            |                                                                           |
| Óbitos Maternos<br>Declarados | Óbito de Mulherem idade fértil<br>totais | Total de óbitos<br>notificados | Nº de óbitos com ficha-síntese da investigação digitada<br>dentro do prazo | % de óbitos com ficha-síntese da investigação digitada<br>dentro do prazo |
| 5                             | 275                                      | 280                            | 60                                                                         | 21,43                                                                     |
| Fonte: SIM - Sistema de Info  | rmação sobre Mortalidade                 |                                |                                                                            |                                                                           |

# Relatório 5 – Listagens segundo status da investigação

Ao solicitar este relatório, é necessário informar os filtros sobre tipo de município (residência ou ocorrência), grau de agregação do relatório (UF ou município), e período (data inicial e data final).

| r DATASUS                                                                                               | SIM - Sistema de Informação sobre Mortalidade |                                                    |
|----------------------------------------------------------------------------------------------------|-----------------------------------------------|----------------------------------------------------|
| SUS<br>Secretaria de vigilância em Saúde                                                                | Sistema Federal                               | segunda-feira, 1 de março de 2010<br>🕋 🔶 ヤ 🕈 🎃 🖂 🗙 |
| Tabelas Codificador Investigação de Óbito Ferramentas                                                   | Relatórios                                    |                                                    |
| > Investigação sobre Morte Materna - Quantitativo<br>Usuário: DACIO DE LYRA RABELLO NETO Nivel: FEDERAL |                                               |                                                    |
| Apresentação do Relatório:                                                                              |                                               |                                                    |
| Tipo de Município:<br>de Residência V<br>por UF V<br>RN V                                               |                                               |                                                    |
| Tipo de Óbito:                                                                                          |                                               |                                                    |
| 1- Matemo declarado                                                                                     |                                               |                                                    |
| Período do Óbito:                                                                                       |                                               |                                                    |
| Data Inicial:         Data Final:           01/01/2009         30/06/2009                               |                                               |                                                    |

## Resultado do 5º relatório on line

| <b>r</b> ਊ datasus                                   | SIM - Sistema de Informação sobre Mortalidade           |                      |                              |
|------------------------------------------------------|---------------------------------------------------------|----------------------|------------------------------|
|                                                      | Sistema Federal                                         | segun                | da-feira, 1 de março de 2010 |
| Secretaria de vigilância em Saúde                    |                                                         |                      | <b>? ≧ ⊠ X</b>               |
| > INVESTIGAÇÃO SOBRE MORTE MATERNA -                 | QUANTITATIYO                                            |                      |                              |
| Filtros Selecionados:                                |                                                         |                      |                              |
| Residência - UF: RN Data Inicial: 01/03/2009 E       | Data Final: 30/06/2009                                  |                      |                              |
|                                                      |                                                         |                      |                              |
| Nº Obitos Maternos Declarado                         | Nº de óbitos com ficha-sintese da investigação digitada | Nº Casos Descartados | Nº Casos Pendentes           |
| 5                                                    | 1                                                       | 0                    | 4                            |
| Fonte: SIM - Sistema de Informação sobre Mortalidade |                                                         |                      |                              |
| Orientações para a impressão.                        |                                                         |                      |                              |

# Resultado do 5º relatório – clicando no link para visualizar óbitos com a ficha síntese da investigação digitada.

| > ÓBITOS MATERNOS                                         | DECLARADOS                               |            |                               |                                                                  |                                 |                      |                       |                                       |                                       |                                                  |                                                                                   |
|-----------------------------------------------------------|------------------------------------------|------------|-------------------------------|------------------------------------------------------------------|---------------------------------|----------------------|-----------------------|---------------------------------------|---------------------------------------|--------------------------------------------------|-----------------------------------------------------------------------------------|
| Filtros Selecionados<br>Ocorrência - UF: RN               | Data Inicial: 01/03/2009 Data Final: 30  | )/06/2009  |                               |                                                                  |                                 |                      |                       |                                       |                                       |                                                  |                                                                                   |
| Data: 01/03/2010                                          | Hora: 12:24                              |            |                               |                                                                  |                                 |                      |                       | Registro(s)                           | Encontrado(s):                        | 1 Mostr                                          | ando 1 até 1                                                                      |
| N. DO                                                     | Nome do Falecido                         | Data Óbito | Residência                    | Estabelecimento                                                  | Status<br>investigação<br>na DO | Campo<br>43 na<br>DO | Campo<br>44 na<br>DO  | Campo 43 na<br>DO pós<br>investigação | Campo 44 na<br>DO pós<br>investigação | Atestado<br>Alterado                             | № de dias<br>entre data<br>digitação<br>da ficha<br>síntese e<br>data do<br>óbito |
| <u>12266800-X</u>                                         | LUCIANA KELLY PEREIRA DA SILVA           | 17/06/2009 | TENENTE<br>LAURENTINO<br>CRUZ | HOSPITAL PADRE<br>JOAO MARIA E<br>MATERNIDADE<br>ANANILIA REGINA | Sim                             | Não                  | Sim<br>até 42<br>dias | Não                                   | Sim                                   | Não<br>acrescentou<br>nem corrigiu<br>informação | 253                                                                               |
| Fonte: SIM - Sistema de Infor<br>Orientações para a impre | mação sobre Mortalidade<br><u>essão.</u> |            |                               |                                                                  |                                 |                      |                       |                                       |                                       |                                                  |                                                                                   |

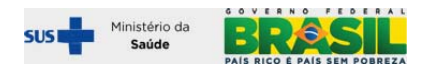

Resultado do 5º relatório – clicando no link para visualizar óbitos pendentes de investigação.

| DATASUS                                                      |                                                                                       | <u>SIM</u> - Sistem | a de Inform         | ação sobre Mortalio                   | lade                            |                   |                    |                                      | l .                                  |
|--------------------------------------------------------------|---------------------------------------------------------------------------------------|---------------------|---------------------|---------------------------------------|---------------------------------|-------------------|--------------------|--------------------------------------|--------------------------------------|
|                                                              |                                                                                       |                     | Sistema             | Federal                               |                                 |                   | seg                | unda-feira, 1 de març                | o de 2010                            |
| 5005<br>Secretaria de vigilância em :                        | Saúde                                                                                 |                     |                     |                                       |                                 |                   |                    | ? 🖨 🛙                                | ×                                    |
| > ÓBITOS MATERNOS                                            | DECLARADOS                                                                            |                     |                     |                                       |                                 |                   |                    |                                      |                                      |
| Filtros Selecionados:<br>Ocorrência - UF: RN Da              | ata Inicial: 01/03/2009 Data Final: 30/06/2009                                        |                     |                     |                                       |                                 |                   |                    |                                      |                                      |
| Data: 01/03/2010                                             | Hora: 12:27                                                                           |                     |                     |                                       |                                 | Regis             | stro(s) Enco       | ntrado(s): 4 I                       | Aostrando 1 até 4                    |
| N. DO                                                        | Nome do Falecido                                                                      | Data Óbito          | Residência          | Estabelecimento                       | Status<br>investigação na<br>DO | Campo 43<br>na DO | Campo 44<br>na DO  | Diferença data<br>atual e data óbito | Prazo máximo<br>menos data<br>atual* |
| <u>12264607-X</u>                                            | MARINA INGRIND DUARTE GONCALVES                                                       | 14/03/2009          | FERNANDO<br>PEDROZA | CASA DE SAUDE DIX SEPT<br>ROSADO      | Sim                             | Não               | Sim até<br>42 dias | 352                                  | -232                                 |
| <u>13694875-X</u>                                            | RAIMUNDA BATISTA DA SILVA                                                             | 29/06/2009          | RIO DO FOGO         | HOSPITAL DR JOSE<br>PEDRO BEZERRA     |                                 | Sim               | Não                | 245                                  | -125                                 |
| <u>13694752-X</u>                                            | SIMONE MARIA RODRIGUES FERREIRA                                                       | 08/06/2009          | NATAL               | HOSPITAL MONSENHOR<br>WALFREDO GURGEL | Sim                             | Não               | Sim até<br>42 dias | 266                                  | -146                                 |
| <u>13700640-X</u>                                            | SIMONE TAVARES DA SILVA                                                               | 13/06/2009          | CEARA-MIRIM         | HOSPITAL DR JOSE<br>PEDRO BEZERRA     |                                 |                   |                    | 261                                  | -141                                 |
| * Número de dias entre o pra<br>Fonte: SIM - Sistema de Info | izo máximo de 120 dias para cadastrar a síntese da invest<br>imação sobre Mortalidade | igação na WEB e dat | ta atual. Números n | egativos significam dias em atra:     | 50                              |                   |                    |                                      |                                      |

Orientações para a impressão.

# Relatório 6 – Número de mortes maternas declaradas notificadas segundo mês de ocorrência

| C DATASUS                                                                                                    | SIM - Sistema de Informação sobre Mortalidade |                                                  |
|----------------------------------------------------------------------------------------------------|-----------------------------------------------|--------------------------------------------------|
| SVS<br>Secretaria de vigilância em Saúde                                                                                                    | Sistema Federal                               | segunda-feira, 1 de março de 2010<br>🚵 🔶 🕈 🚔 🖾 🗙 |
| Tabelas Codificador Investigação de Óbito Ferran                                                                                                    | nentas Relatórios                             |                                                  |
| > INVESTIGAÇÃO SOBRE MORTE MATERNA - Analítico I Mo<br>Usuário: DACIO DE LYRA RABELLO NETO Nivel: FEDERAL<br>Apresentação do Relatório:<br>Tipo de Município:<br>Relatório Por:<br>UF:<br>PD V<br>PB V | rte Declarada                                 |                                                  |
| Cód. País:<br>1 BRASIL                                                                                                    | Ano de Óbito:<br>2009                         |                                                  |

# Resultado do 6º relatório

> INVESTIGAÇÃO SOBRE MORTE MATERNA - Analítico I Morte Declarada - Anual

| Tipo de Município: de F | Residência Paí | s: BRASIL | UF: PB  | Tipo de Data: Da | ita de Obito | Ano: 2009 |         |         |            |                 |                   |               |
|-------------------------|----------------|-----------|---------|------------------|--------------|-----------|---------|---------|------------|-----------------|-------------------|---------------|
| Data: 01/03/2010        | Hora: 12:36    |           |         |                  |              |           |         |         | Registro(s | ) Encontrado(s) | ): <b>10</b> Most | rando 1 até 1 |
| Município               | 01/2009        | 02/2009   | 03/2009 | 04/2009          | 05/2009      | 06/2009   | 07/2009 | 08/2009 | 09/2009    | 10/2009         | 11/2009           | 12/2009       |
| ASSUNCAO                | -              | 1         | -       | -                | -            | -         | -       | -       | -          | -               | -                 | -             |
| CACIMBAS                | -              | -         | -       | 1                | -            | -         | -       | -       | -          | -               | -                 | -             |
| CAJAZEIRAS              |                | -         | 1       |                  | -            | -         | -       |         |            | -               | -                 | -             |
| CAMALAU                 | -              | -         | -       | -                | -            | -         | -       | -       | 1          | -               | -                 | -             |
| CAMPINA GRANDE          | 1              | -         | -       | 2                | -            | 1         | -       | -       | -          | -               | -                 | -             |
| COREMAS                 | 1              |           |         |                  |              |           | -       |         |            |                 | -                 |               |
| ESPERANCA               | -              | -         | -       | 1                | -            | -         | -       | -       | -          | -               | -                 | -             |
| IOAO PESSOA             | 2              | -         | -       | -                | -            | 1         | -       | 1       | -          | -               | 1                 | -             |
| UAZEIRINHO              |                |           | 1       |                  |              |           | -       |         |            |                 | -                 |               |
| ICUI                    | -              | -         | -       | -                | 1            | -         | -       | -       | -          | -               | -                 | -             |
| PICUI                   | -              | -         |         | -                | 1            | -         | -       | -       | -          | -               | -                 |               |

# Relatório 7 – Número de mortes maternas declaradas notificadas segundo mês de ocorrência

| <b>r</b> ਊ datasus                                                                                                    | <u>SIM</u> - Sistema de Informação sobre Mortalidade |                                   |
|----------------------------------------------------------------------------------------------------|------------------------------------------------------|-----------------------------------|
| SVS<br>Secretaria de vigilância em Saúde                                                                                                    | Sistema Federal                                      | segunda-feira, 1 de março de 2010 |
| Tabelas Codificador Investigação de Óbito Ferramenta                                                                                                    | s Relatórios                                         |                                   |
| > INVESTIGAÇÃO SOBRE MORTE MATERNA - Analítico I Mulher<br>Usuário: DACIO DE L'RA RABELLO NETO Nivel: FEDERAL<br>Apresentação do Relatório:<br>Tipo de Município: Relatório Por: UF:<br>de Residência Por UF PB P | Idade Fértil                                         |                                   |
| Cód. País:         País:         An           1         BRASIL         20                                                                                                    | o de Óbito:<br>09                                    |                                   |
|                                                                                                    | OK                                                   |                                   |

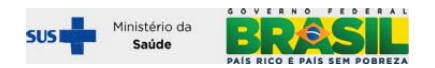

# Resultado do 7º relatório

| > INVESTIGAÇÃO SOBR     | E MORTE MATER | NA - Analític | o I - Mulher e | m idade férti   | l - Anual    |           |         |         |            |                 |           |                |
|-------------------------|---------------|---------------|----------------|-----------------|--------------|-----------|---------|---------|------------|-----------------|-----------|----------------|
| Filtros Selecionados:   |               |               |                |                 |              |           |         |         |            |                 |           |                |
| Tipo de Município: de R | esidência Pa  | ís: BRASIL    | UF: PB T       | ipo de Data: Da | ata de Óbito | Ano: 2009 |         |         |            |                 |           |                |
| Data: 01/03/2010 H      | lora: 12:36   |               |                |                 |              |           |         |         | Registro(s | :) Encontrado(s | ):36 Most | rando 1 até 38 |
| Município               | 01/2009       | 02/2009       | 03/2009        | 04/2009         | 05/2009      | 06/2009   | 07/2009 | 08/2009 | 09/2009    | 10/2009         | 11/2009   | 12/2009        |
| ASSUNCAO                | -             | 1             | -              | -               | -            | -         | -       | -       | -          | -               | -         | -              |
| CACIMBAS                | -             | -             | -              | 1               | -            | -         | -       | -       | -          | -               | -         | -              |
| CAJAZEIRAS              | -             | -             | 1              | -               | -            | -         | -       | -       | -          |                 | -         | -              |
| CAMALAU                 | -             | -             | -              | -               | -            | -         | 4       | -       | 1          | -               | -         | -              |
| CAMPINA GRANDE          | 1             | -             | -              | 2               | -            | 1         | -       | -       | -          | -               | -         | -              |
| COREMAS                 | 1             | -             | -              | -               | -            | -         | -       | -       | -          | -               | -         | -              |
| ESPERANCA               | -             | -             | -              | 1               | -            | -         | -       | -       |            |                 | -         | -              |
| JOAO PESSOA             | 2             | 2             | -              | -               | 2            | 1         | 4       | 1       | 2          | 5               | 1         | -              |
| JUAZEIRINHO             | -             | -             | 1              | -               | -            | -         | -       | -       | -          | -               | -         | -              |
| PICUI                   | -             | -             | -              | -               | 1            | -         | -       | -       | -          | -               | -         | -              |

Fonte: SIM - Sistema de Informação sobre Mortalidade Orientações para a impressão.

# PARTE II – TRABALHANDO COM AS INSTALAÇÕES LOCAIS E ESTADUAIS – OFFLINE

# TRAZENDO A INFORMAÇÃO DIGITADA NA INTERNET PARA AS INSTALAÇÕES LOCAIS

### Transferência da informação do espaço on line para a base local ou estadual:

As informações sobre investigação de óbitos digitadas na internet podem ser importadas nas instalações locais, com finalidades de complementar as informações contidas na DO. Os dados da investigação importados na instalação local do SIM não alteram automaticamente as informações digitadas a partir da DO, mas permitem compará-las e qualificar o SIM logo que validadas.

| 🙀 Ministério da Saúde                                  |                   |          |                                                                |    |
|--------------------------------------------------------|-------------------|----------|----------------------------------------------------------------|----|
| ∎ <mark>0</mark> datasus                               | SI                | 4 - Sist | ema de Informação sobre Mortalida                              | de |
|                                                        |                   |          | Sistema Federal                                                |    |
| Secretaria de vigilância em Saúde                      |                   |          |                                                                |    |
| Tabelas Investigação de Óbito                          | Ferramentas       | Relatór  | ios                                                            |    |
|                                                        | Cadastro de Ges   | tores    |                                                                |    |
| > MENU PRINCIPAL<br>Usuário: OFICINA INFANTIL Nivel: F | Atualizações dos  | Dados    | Tabelas Básicas                                                | •  |
|                                                        | Controle de Distr | ibuição⊧ | Arquivos para importação das DOs                               | •  |
| Ultimas Noticias:                                      |                   |          | Retroalimentação de Dados                                      |    |
| <ul> <li>Aguardando informação</li> </ul>              |                   |          | Auditoria                                                      |    |
| Novidades:<br>• Aguardando informação                  |                   |          | Investigação de Obitos Maternos Declarados e<br>Não Declarados |    |
| Documentações:<br>• Aguardando informação              |                   |          |                                                                |    |

#### Salvar o arquivo na pasta padrão

O caminho da pasta padrão: C:\SiVitaisWeb\SIM\Investigação Materna

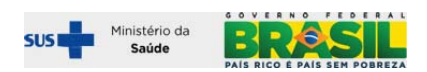

| 🙀 Ministério da Saúde                                                           |                                                                  |                               |
|---------------------------------------------------------------------------------|------------------------------------------------------------------|-------------------------------|
| r <mark>o</mark> datasus                                                        | SIM - Sistema de Informação sobre Mortalid                       | ade                           |
|                                                                                 | Download de Arquivos - Aviso de Segurança 🛛 🔀                    | quarta-feira, 19′ 19e 'agosto |
| Secretaria de vigilância em Saúde                                               | Deseja salvar ou abrir este arquivo?                             |                               |
| Tabelas Investigação de Óbito Fe                                                | Nome: importacao_morte_Materno_declarado_RJ.txt                  |                               |
| > Investigação de Obitos Maternos Dec<br>Usuário: OFICINA INFANTIL Nivel: ESTAD | Tipo: Documento de texto, 22 bytes<br>Origem: 200.214.130.46     |                               |
| Selecione os Filtros:                                                           | <u>Abrir</u> <u>S</u> alvar Cancelar                             |                               |
| Tipo de Municipio: UF: Cód. Município<br>de Residência V RJ                     | Embora arquivos provenientes da Internet possam ser úteis, este  |                               |
| Período:                                                                        | em sua origem, não abra nem salve este software. Qual é o risco? |                               |
| Data Inicial: Data Final:<br>01/01/2008 m 31/12/2008 m                          | Data do Óbito Materno declarado                                  | v                             |

# Abrir o Exporta/Importa do SIM

Importar o arquivo baixado da internet usando 2º botão

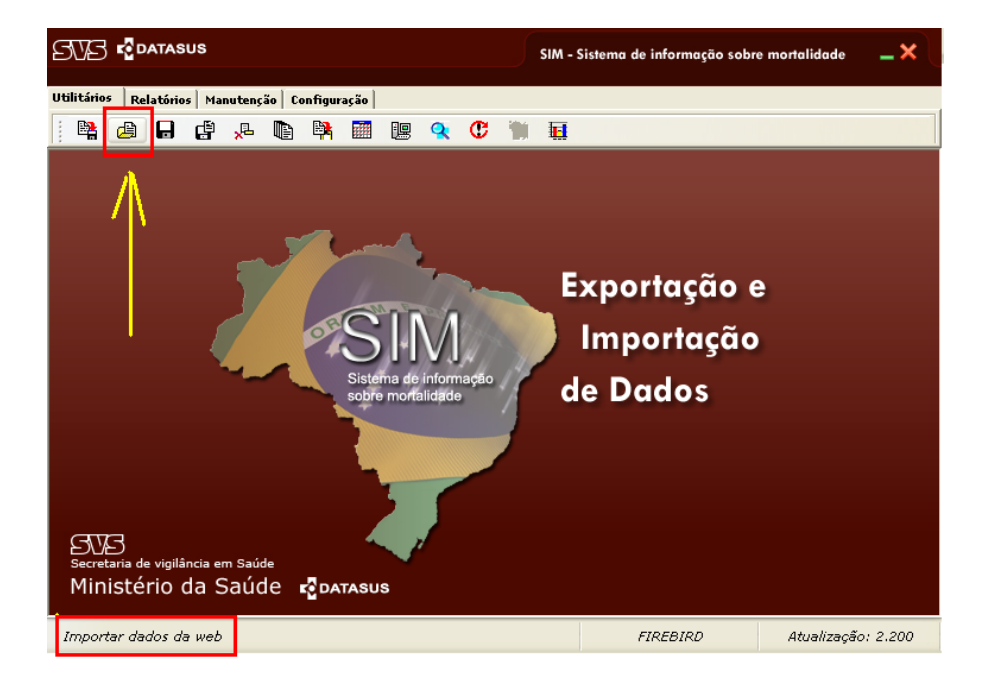

O procedimento de importação acima preserva todos os dados do SIM. Os dados da investigação serão anexados a uma tabela vinculada, mas totalmente à parte da base de dados do SIM. As alterações do SIM com base no resultado das investigações deverão ser feitas de modo manual

# Acessando e trabalhando com os relatórios de investigação de óbito materno no AMBIENTE LOCAL OU ESTADUAL após a importação acima descrita

#### Abrir o aplicativo do SIM Local ou estadual

Em seguida, após a importação do arquivo, entrar no aplicativo local. Sugerimos sempre utilizar o console do SIM / SINASC, presente na barra iniciar e no Desktop.

Clicar em sistema local

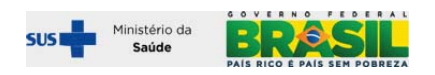

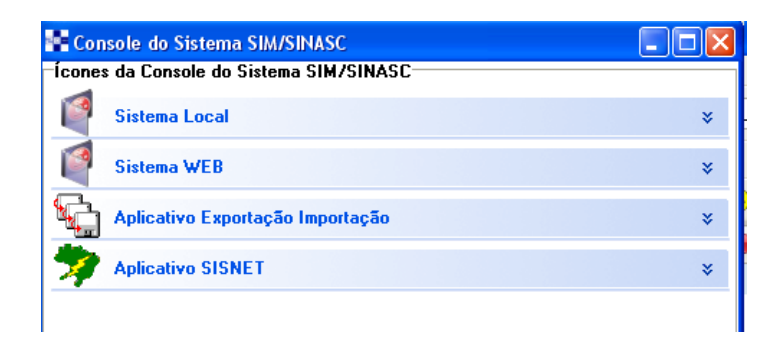

Clicar em SIM conforme demonstrado abaixo:

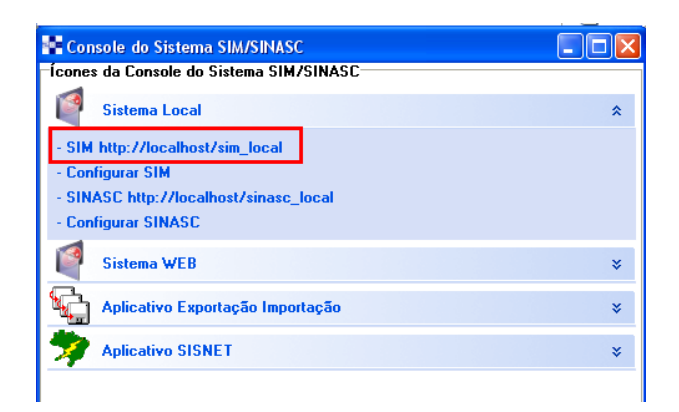

Ao entrar no SIM local, acessar a barra de menu ⇔ relatórios ⇒investigação de morte materna.

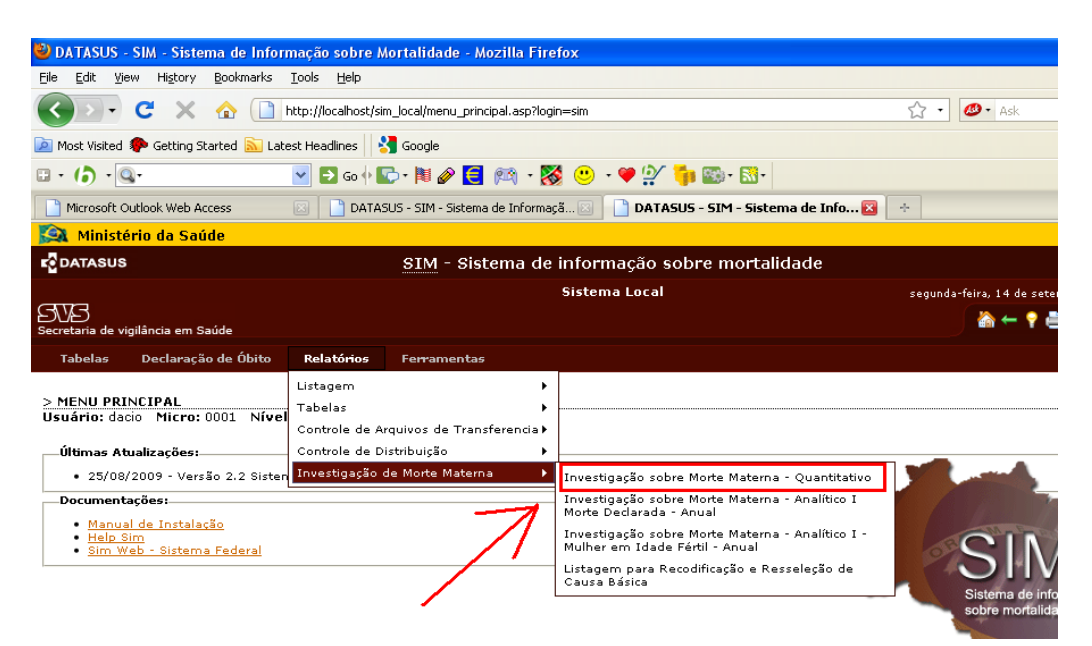

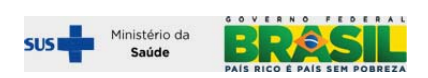

### O 1º relatório mostra o quantitativo de óbitos nos recortes selecionados na tela de filtro

| 🐸 DA TASUS - SIM - SIStema de                                                                                                    | e Informação sobre Mortalidade - Mozilla Firefox                                                                                                    | _ 2 🕹 🔀                                       |
|----------------------------------------------------------------------------------------------------|----------------------------------------------------------------------------------------------------|-----------------------------------------------|
| Eile Edit ⊻iew History Bookm                                                                                                    | marks <u>T</u> ools <u>H</u> elp                                                                                                    |                                               |
| C ×                                                                                                    | 🕒 http://localhost/sim_local/rela_ob_materno.asp?tipo_relatorio=18tx_relatorio=Investiga%E7%E3o%20sobre%& 🏠 🔹                                                         | 🖉 - Ask 🔎                                     |
| 应 Most Visited p Getting Started 🗦                                                                                                    | 🔝 Latest Headlines 🛛 🚼 Google                                                                                                    |                                               |
| 🗆 • (b) • 🔍•                                                                                                    | 💌 🗗 60 🗄 💽 - 陳國 🖉 🧱 - 🎇 🙂 - 🎔 💯 🌗 🚳 - 🚮 -                                                                                                    | +                                             |
| Microsoft Outlook Web Access                                                                                                    | 🖂 📄 DATASUS - SIM - Sistema de Info 🔯 🛛 🕂                                                                                                    | -                                             |
| 🙀 Ministério da Saúde                                                                                                    |                                                                                                    |                                               |
|                                                                                                    |                                                                                                    |                                               |
| DATASUS                                                                                                    | <u>SIM</u> - Sistema de informação sobre mortalidade                                                                                                    |                                               |
|                                                                                                    | <u>SIM</u> - Sistema de informação sobre mortalidade<br>Sistema Local d                                                                                               | omingo, 13 de setembro de 2009                |
| DATASUS                                                                                                    | <u>SIM</u> - Sistema de informação sobre mortalidade<br>Sistema Local d                                                                                               | omingo, 13 de setembro de 2009<br>🚵 👉 🍷 🊔 📼 🗙 |
| FC DATASUS<br>Secretaria de vigilância em Saúde<br>Tabelas Declaração de Ól                                                             | <u>SIM</u> - Sistema de informação sobre mortalidade<br>Sistema Local di                                                                                              | omingo, 13 de setembro de 2009<br>🚵 ← 📍 🊔 🖼 🗙 |
| r€ DATASUS<br>Secretaria de vigilância em Saúde<br>Tabelas Declaração de Ól<br>> Investigação sobre Morte<br>Usuário: dacio Micro: 0001 | <u>SIM</u> - Sistema de informação sobre mortalidade<br>Sistema Local d<br>Ibito Relatórios Ferramentas<br>Materna - Quantitativo<br>Nivel: Municipal Perfil: Gerente | omingo. 13 de setembro de 2009<br>🚵 👉 🎙 🚔 🖾 🗙 |

| Filtos:<br>UF: Cód. País: País: Tipo de Óbito:<br>Materno declarado<br>Período:<br>Data Inicial: Data Final:                  | Tipo de Município: Relatório Por:<br>de Ocorrência V por UF V |                                       |
|----------------------------------------------------------------------------------------------------|---------------------------------------------------------------|---------------------------------------|
| UF: Cód. País: Tipo de Óbito:<br>Materno declarado    Período: Deta Inicial: Deta Final: Ck  Versão 2.2 / Atualização 2.2.2.0 | Filtros:                                                      |                                       |
| Período:<br>Data Final:  Ck  Ok  Versão 2.2 / Atualização 2.2.0.0                                                             | UF: Cód. País: País:                                          | Tipo de óbito:<br>Materno declarado ♥ |
| Ok 📀 Versão 2.2 / Atualização 2.2.0.0                                                                                         | Periodo:<br>Data Inicial:<br>                                 |                                       |
| 📀 Versão 2.2 / Atualização 2.2.0.0                                                                                            |                                                               | Ok                                    |
|                                                                                                    |                                                               | 🥥 Versão 2.2 / Atualização 2.2.0.0    |

Relatório **AMBIENTE LOCAL OU ESTADUAL** com balanço da situação dos óbitos maternos declarados segundo o status da investigação baixado da web.

| 🔍 Ministério da Saúde                                                                                                    |                                                                                                    |                                                                                               |                                                                                   |                                                                              |  |
|----------------------------------------------------------------------------------------------------|----------------------------------------------------------------------------------------------------|-----------------------------------------------------------------------------------------------|-----------------------------------------------------------------------------------|------------------------------------------------------------------------------|--|
| DATASUS                                                                                                    | <u>SIM</u> - Sistema de inform                                                                                                    | ação sobre mortalida                                                                          | de                                                                                |                                                                              |  |
|                                                                                                    | Sistema                                                                                                    | a Local                                                                                       | don                                                                               | ningo, 13 de setembro de 2                                                   |  |
| ecretaria de vigilância em Saúde                                                                                                    |                                                                                                    |                                                                                               |                                                                                   | ? 🚔 🗙 🗙                                                                      |  |
| > Investigação sobre Morte Mate                                                                                                    | erna - Quantitativo - Morte Materna Declarada                                                                                                    | 3                                                                                             |                                                                                   |                                                                              |  |
| Filtros Selecionados:                                                                                                    |                                                                                                    |                                                                                               |                                                                                   |                                                                              |  |
| Ocorrência - UF: RJ                                                                                                    |                                                                                                    |                                                                                               |                                                                                   |                                                                              |  |
| Data: 13/09/2009 Hora: 23:48                                                                                                    |                                                                                                    |                                                                                               | Registro(s) Enco                                                                  | ntrado(s): Mostran                                                           |  |
| № Óbitos Maternos Declarado                                                                                                    | Número de óbitos investigados com ficha síntese                                                                                                    | e digitada na internet (*)                                                                    | Nº Casos Pendentes                                                                | % de óbitos investiga                                                        |  |
|                                                                                                    | Nº de óbitos investigados e não descartados                                                                                                    | Nº Casos Descartados                                                                          |                                                                                   |                                                                              |  |
| 169                                                                                                    | <u>4</u>                                                                                                    | Z                                                                                             | <u>158</u>                                                                        | 6,5                                                                          |  |
| (*) Atenção: antes de interpretar os tenham ocorrido investigações e os importados para um resultado atuali: (**) A proporção de óbitos investigad acima (*) para que expresse um resultante SIM - Sistema de Informação Orienteções para a impressão | resultados deste quadro, certifique-se que o sistem<br>seus resultados tenham alimentado o módulo on-lir<br>zado<br>los apresentada no quadro acima diz respeito apen<br>ultado atualizado, compatível com a realidade<br>sobre Mortalidade | a foi atualizado com os dado<br>ne do sistema, os mesmos e<br>as ao recorte definido no filtr | os mais recentes sobre i<br>estão disponíveis e dever<br>o da consulta, e precisa | nvestigação de óbitos.<br>n ser baixados da interr<br>levar em conta a obser |  |
| <u>onentações para a impressão.</u>                                                                                                    |                                                                                                    |                                                                                               |                                                                                   | Nersão 2.2 / Atualiza                                                        |  |

Os números são links para as listagens dos casos investigados, descartados e pendentes.

Tomando como exemplo, ao clicar no link do "número de óbitos investigados e não descartados", número 4 no caso, o sistema mostrará a listagem das 4 DOs:

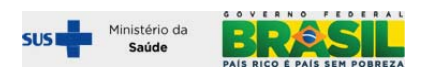

| Investigação s      | obre Morte M                                 | aterna - Qua  | ntitativo - Ó     | bitos Maternos Decl                              | arados - INVES                  | TIGADOS              | SENÃO D              | ESCARTADOS                            |                                       |                                                         |               |
|---------------------|----------------------------------------------|---------------|-------------------|--------------------------------------------------|---------------------------------|----------------------|----------------------|---------------------------------------|---------------------------------------|---------------------------------------------------------|---------------|
| Filtros Selecionad  | los:                                         |               |                   |                                                  |                                 |                      |                      |                                       |                                       |                                                         |               |
| Ocorréncia - U      | F: RJ                                        |               |                   |                                                  |                                 |                      |                      |                                       |                                       |                                                         |               |
| ata: 13/09/2009     | Hora: 23:                                    | 54            |                   |                                                  |                                 |                      | F                    | Registro(s) Encont                    | rado(s): 4 I                          | Mostrando 1 at                                          | é 4<br>Dife   |
| N. DO               | Nome do<br>Falecido                          | Data<br>Óbito | Ocorrência        | Estabelecimento                                  | Status<br>investigação<br>na DO | Campo<br>43 na<br>DO | Campo<br>44 na<br>DO | Campo 43<br>na DO pós<br>investigação | Campo 44<br>na DO pós<br>investigação | Atestado<br>Alterado                                    | d<br>cad<br>d |
| <u>¥ 12701109-X</u> | ANA<br>CRISTINA<br>FRANCISCO<br>CORREA       | 19/10/2008    | RIO DE<br>JANEIRO | SESDEC RJ<br>HOSPITAL<br>ESTADUAL ROCHA<br>FARIA | Sim                             | Sim                  | Sim até<br>42 dias   | Sim                                   | Não                                   | Sim<br>permitiu o<br>resgate de<br>novas<br>informações | -2            |
| # 10004459-X        | ANA MARIA<br>MELO DA<br>SILVA                | 12/03/2007    | NOVA<br>IGUACU    | HOSPITAL GERAL<br>DE NOVA IGUACU                 | Sim                             | Sim                  | Não                  | Sim                                   | Não                                   | Sim<br>permitiu o<br>resgate de<br>novas<br>informações | -{            |
| <u>12655935-X</u>   | BRUNA<br>BIANCHI<br>CARNEIRO<br>RIBEIRO      | 22/08/2008    | RIO DE<br>JANEIRO | CASA DE SAUDE<br>SAO JOSE                        | Sim                             | Não                  | Sim até<br>42 dias   | Não                                   | Sim                                   | Sim<br>permitiu o<br>resgate de<br>novas<br>informações | -             |
| <u>11071289-X</u>   | CARLA<br>FERNANDES<br>DOS<br>SANTOS<br>SILVA | 19/03/2008    | RIO DE<br>JANEIRO | FASEB HOSPITAL<br>GERAL DE<br>BONSUCESSO         | Sim                             | Sim                  | Sim até<br>42 dias   | Não                                   | Sim                                   | Sim<br>permitiu o<br>resgate de<br>novas<br>informações | -             |

A tela acima mostra a situação da informação de algumas variáveis a partir das duas fontes disponíveis: o SIM local e o Módulo de investigação da materna na web(on line).

- Status investigação na DO – O status da investigação do óbito na DO refere-se à pergunta "Óbito Investigado?" "Sim ou Não" que o SIM faz durante a entrada da DO. Esta DO encontrase na listagem de casos investigados porque teve a síntese da investigação digitada na internet. Portanto as informações do modulo e do SIM são convergentes. Sem demanda para revisão. Mas, se o status da investigação é "NÃO" na DO, há uma divergência (o caso está no link de investigados e o SIM está desatualizado, como não investigado, que possivelmente era o status no momento da digitação da DO). Esta DO precisa ser atualizada no SIM local. Portanto uma das finalidades destes relatórios é exatamente subsidiar a revisão e atualização dos dados pelos gestores do SIM, tomando por base as informações obtidas por meio da investigação dos óbitos.

– Campo 43 e 44 na DO e Campo 43 e 44 na DO pós investigação – mostra novamente a situação da informação nas duas fontes disponíveis – SIM local, e Módulo de investigação da materna na web (on line), e permite a revisão e atualização dos dados pelos gestores do SIM, tomando por base as informações obtidas por meio da investigação dos óbitos.

– Atestado Alterado – Esta coluna informa apenas se a investigação do óbito informada no Módulo de investigação da materna na web (on line) registrou algum comentário sobre o atestado médico. Em caso negativo, nada a fazer. Em caso afirmativo, deve-se trabalhar com outro relatório para saber qual o conteúdo dos comentários a respeito do atestado.

O número da DO, nesta listagem, é um link para a ficha de investigação, que será aberta ao se clicar no mesmo.

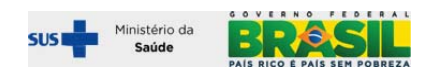

|                                                                                                    |                                 | 10701100                              |                                    |                       |                                              |
|----------------------------------------------------------------------------------------------------|---------------------------------|---------------------------------------|------------------------------------|-----------------------|----------------------------------------------|
| http://localhost/sim_local/res_do_in                                                                                                    | v_mat.asp/nu_do:                | =12/01109                             |                                    |                       |                                              |
| 🚉 Ministério da Saúde                                                                                                    |                                 |                                       |                                    |                       |                                              |
| DATASUS                                                                                                    | SIM - Sister                    | na de informa                         | ição sobre mo                      | rtalidade             |                                              |
|                                                                                                    |                                 | Sistema                               | Local                              | domingo, 13           | de setembro de 2009                          |
| ecretaria de vigilância em Saúde                                                                                                    |                                 |                                       |                                    |                       | ≀ ≜ ⊠ X                                      |
| > INVESTIGAÇÃO - ÓBITO MAT                                                                                                    | ERNO                            |                                       |                                    | Data c                | lo Cadastro: 02/07/2009                      |
| ο μειμάρτο                                                                                                    |                                 |                                       |                                    | Número                | o da DO: <u>12701109-X</u>                   |
|                                                                                                    |                                 | Niugh                                 | Estado                             | Data da Ultima        | Atualização                                  |
| osdano.                                                                                                    |                                 | Municipal                             | RJ                                 | 02/07/2009            | Atualização.                                 |
| I - DADOS DA FALECIDA<br>Nome da Falecida:                                                                                                    |                                 | D                                     | ata do Óbito:                      | Idade:                |                                              |
| ANA CRISTINA FRANCISCO CORRE                                                                                                    | A                               | 1                                     | 9/10/2008                          | 20 Anos               |                                              |
|                                                                                                    | Código                          | Número                                | Complemento                        | )                     | CEP                                          |
| Logradouro                                                                                                    |                                 | 07                                    | JESUITAS                           |                       | 23520-140                                    |
| Logradouro<br>ESTRADA DO GADO                                                                                                    |                                 |                                       | Código                             |                       |                                              |
| Logradouro<br>ESTRADA DO GADO<br>Bairro/Distrito                                                                                                    | Código                          | Município                             | Código                             |                       | UF                                           |
| Logradouro<br>ESTRADA DO GADO<br>Bairro/Distrito<br>SANTA CRUZ                                                                                                    | Código<br>149                   | Município<br>RIO DE JANEIR            | Código<br>O 330455                 |                       | RJ                                           |
| Logradouro<br>ESTRADA DO GADO<br>Bairro/Distrito<br>SANTA CRUZ<br>Código                                                                                                | Código<br>149<br>Pais           | Município<br>RIO DE JANEIR            | Código<br>O 330455                 |                       | RJ                                           |
| Logradouro<br>ESTRADA DO GADO<br>Bairro/Distrito<br>SANTA CRUZ<br>Código<br>1                                                                                           | Código<br>149<br>Pais<br>BRASIL | Município<br>RIO DE JANEIR            | Código<br>O 330455                 |                       | RJ                                           |
| Logradouro<br>ESTRADA DO GADO<br>Bairro/Distrito<br>SANTA CRUZ<br>Código<br>1<br>UF Ocorrência do Óbito                                                                 | Código<br>149<br>Pais<br>BRASIL | Município<br>RIO DE JANEIR            | Código<br>O 330455<br>ódigo        | Municípia             | UF<br>RJ<br>D Ocorrência do Óbito            |
| Logradouro<br>ESTRADA DO GADO<br>Bairro/Distrito<br>SANTA CRUZ<br>Código<br>1<br>UF Ocorrência do Óbito<br>RJ                                                           | Código<br>149<br>Pais<br>BRASIL | Município<br>RIO DE JANEIR<br>C       | Código<br>330455<br>ódigo<br>30455 | Município<br>RIO DE : | UF<br>RJ<br>D Ocorrência do Óbito<br>JANEIRO |
| Logradouro<br>ESTRADA DO GADO<br>Bairro/Distrito<br>SANTA CRUZ<br>Código<br>1<br>UF Ocorrência do Óbito<br>RJ<br>II - INVESTIGAÇÃO                                      | Código<br>149<br>Pais<br>BRASIL | Município<br>RIO DE JANEIR<br>Co<br>3 | Código<br>330455<br>ódigo<br>30455 | Municípi<br>RIO DE J  | UF<br>RJ<br>D Ocorrência do Óbito<br>JANEIRO |
| Logradouro<br>ESTRADA DO GADO<br>Bairro/Distrito<br>SANTA CRUZ<br>Código<br>1<br>UF Ocorrência do Óbito<br>RJ<br>II - INVESTIGAÇÃO<br>Data da conclusão da investigação | Código<br>149<br>Pais<br>BRASIL | Município<br>RIO DE JANEIR<br>Co<br>3 | Código<br>330455<br>ódigo<br>30455 | Municípi<br>RIO DE .  | UF<br>RJ<br>D Ocorrência do Óbito<br>JANEIRO |

E clicando no número da DO que aparece na tela da síntese da investigação, abre-se a integra da DO

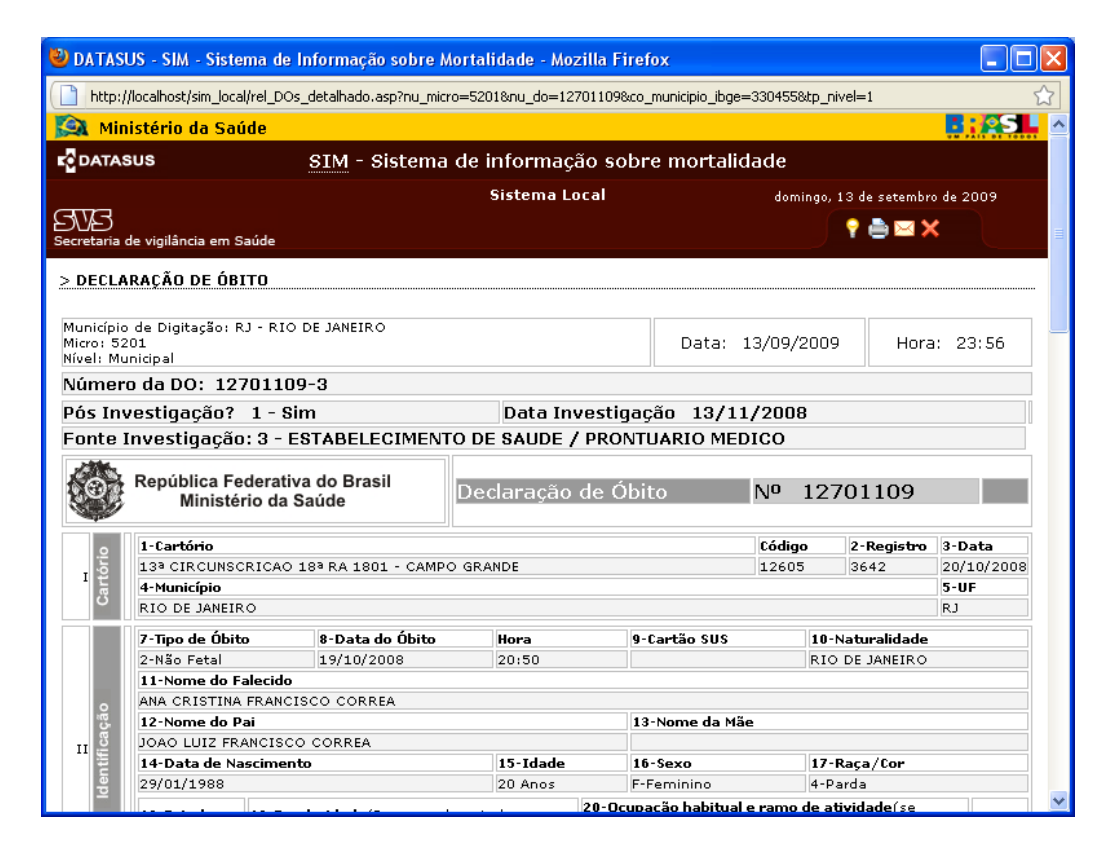

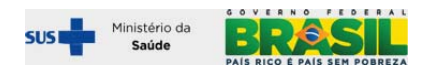

2º relatório: "Investigação sobre Morte Materna – Analítico I – Morte Declarada – Anual

| 🙀 Ministério da Saúde                                                                             |                                                                                          |                                                                                                    |
|---------------------------------------------------------------------------------------------------|------------------------------------------------------------------------------------------|----------------------------------------------------------------------------------------------------|
| DATASUS                                                                                           |                                                                                          | SIM - Sistema de informação sobre mortalidade                                                                                                    |
| SVVS<br>Secretaria de vigilância em Saúde                                                         |                                                                                          | Sistema Local                                                                                                    |
| Tabelas Declaração de Óbito                                                                       | Relatórios Ferramentas                                                                   |                                                                                                    |
| > Investigação sobre Morte Mate<br>Usuário: celia Micro: 0001 Nível:<br>Apresentação do relatório | Listagem<br>Tabelas<br>Controle de Arquivos de Transferencia<br>Controle de Distribuição | 1ual                                                                                                    |
| Tipo de Município: Relatório Por<br>de Residência 💙 por UF                                        | Investigação de Morte Materna                                                            | Investigação sobre Morte Materna - Quantitativo<br>Investigação sobre Morte Materna - Analítico I<br>Morte Declarada - Anual                      |
| Filtros:       UF:     Cód. País:       RJ ♥     1   BRASIL                                       |                                                                                          | Investigação sobre Morte Materna - Analítico I -<br>Mulher em Idade Fártil - Anual<br>Listagem para Recodificação e Resseleção de<br>Causa Básica |
| ·                                                                                                 |                                                                                          | Ok                                                                                                    |

| Continuero                                                                     |                     |                |                  | SIM - Sistem | a de informa | ção sobre m | ortalidade |         |         |                   |                       |        |
|--------------------------------------------------------------------------------|---------------------|----------------|------------------|--------------|--------------|-------------|------------|---------|---------|-------------------|-----------------------|--------|
| 303                                                                            |                     |                |                  |              | Sistema      | Local       |            |         |         | quarta-fei        | ra, 23 de setembro    | de 200 |
| ecretaria de vigilância em Saúde                                               |                     |                |                  |              |              |             |            |         |         |                   | ) Y 😑 🖂 X             |        |
| > Investigação sobre Morte Mate                                                | rna - Analítico I I | Morte Declarad | a - Anual        |              |              |             |            |         |         |                   |                       |        |
|                                                                                |                     |                |                  |              |              |             |            |         |         |                   |                       |        |
|                                                                                |                     |                |                  |              |              |             |            |         |         |                   |                       |        |
| Filtros Selecionados:                                                          |                     |                |                  |              |              |             |            |         |         |                   |                       |        |
| Tipo de Municípios de Residência                                               | Pais: BRASIL        | UFI RJ TI      | po de Data: Data | de Óbito An  | 01 2008      |             |            |         |         |                   |                       |        |
| Data: 23/09/2009 Hora: 16:20<br>Município                                      | 01/2008             | 02/2008        | 03/2008          | 04/2008      | 05/2008      | 06/2008     | 07/2008    | 08/2008 | 09/2008 | Registro(s) Encon | rado(s): 6<br>11/2008 | Mostra |
|                                                                                |                     |                |                  |              |              | -           | -          |         |         |                   | 1                     |        |
| ANGRA DOS REIS                                                                 | -                   |                |                  |              |              |             |            |         |         |                   |                       |        |
| ANGRA DOS REIS<br>DUQUE DE CAXIAS                                              |                     |                | 1                | -            | -            |             |            | -       |         |                   | 1                     |        |
| ANGRA DOS REIS<br>DUQUE DE CAXIAS<br>MESQUITA                                  |                     | -              | 1                |              |              | -           |            |         | - 1     | •                 | 1                     |        |
| ANGRA DOS REIS<br>DUQUE DE CAXIAS<br>MESQUITA<br>NOVA IGUACU                   |                     |                | -                | -            | -            | -           |            | -       | -       | -                 | -                     |        |
| ANGRA DOS REIS<br>DUQUE DE CAXIAS<br>MESQUITA<br>NOVA IGUACU<br>RIO DE JANEIRO |                     | -              | 1<br>-<br>-<br>4 | -            | 1            | -           | -          | -       | - 1 - 1 | 4                 | 1<br>-<br>-<br>2      |        |

3º relatório: "Investigação sobre Morte Materna – Analítico I – Mulher em Idade Fértil – Anual

| 🔯 Ministério da Saúde                                                                             |                                                                                          |                                                                                                    |
|---------------------------------------------------------------------------------------------------|------------------------------------------------------------------------------------------|----------------------------------------------------------------------------------------------------|
| DATASUS                                                                                           |                                                                                          | SIM - Sistema de informação sobre mortalidade                                                                                |
| SVA                                                                                               |                                                                                          | Sistema Local                                                                                                    |
| Secretaria de vigilância em Saúde                                                                 |                                                                                          |                                                                                                    |
| Tabelas Declaração de Óbito                                                                       | Relatórios Ferramentas                                                                   |                                                                                                    |
| > Investigação sobre Morte Mate<br>Usuário: celia Micro: 0001 Nível:<br>Apresentação do relatório | Listagem<br>Tabelas<br>Controle de Arquivos de Transferencia<br>Controle de Distribuição | uual                                                                                                    |
| Tipo de Município:<br>de Residência 💙 Relatório Por<br>por UF                                     | Investigação de Morte Materna 🕨                                                          | Investigação sobre Morte Materna - Quantitativo<br>Investigação sobre Morte Materna - Analítico I<br>Morte Declarada - Anual |
| Filtros:                                                                                          |                                                                                          | Investigação sobre Morte Materna - Analítico I -<br>Mulher em Idade Fértil - Anual                                           |
| RJ V 1 BRASIL                                                                                     |                                                                                          | Z Listagem para Recodificação e Resseleção de<br>Causa Básica                                                                |
|                                                                                                   |                                                                                          | Ok                                                                                                    |

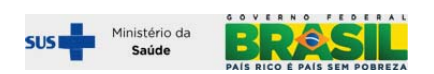

| Ministério da Saúde                                                            |                     |                |                  |              |              |             |            |         |         |                    |                    | - <b>B</b> aa |
|--------------------------------------------------------------------------------|---------------------|----------------|------------------|--------------|--------------|-------------|------------|---------|---------|--------------------|--------------------|---------------|
| DATASUS                                                                        |                     |                |                  | SIM - Sistem | a de informa | ção sobre m | ortalidade |         |         |                    |                    |               |
|                                                                                |                     |                |                  |              | Sistema      | Local       |            |         |         | quarta-fei         | ra, 23 de setembro | de 2009       |
| Secretaria de vigilância em Saúde                                              |                     |                |                  |              |              |             |            |         |         |                    | ) 🕴 🖶 💌 🗙          | ۲             |
| > Investigação sobre Morte Ma                                                  | terna - Analítico I | Morte Declarad | a - Anual        |              |              |             |            |         |         |                    |                    |               |
|                                                                                |                     |                |                  |              |              |             |            |         |         |                    |                    |               |
| Filtros Selecionados:                                                          |                     |                |                  |              |              |             |            |         |         |                    |                    |               |
| Tipo de Municípios de Residência                                               | Pais: BRASIL        | UFi RJ Tij     | po de Data: Data | de Óbito Ar  | ei 2008      |             |            |         |         |                    |                    |               |
| Data: 23/09/2009 Hora: 16:12                                                   | 2                   |                |                  |              |              |             |            |         |         | Registro(s) Encont | trado(s): 6        | Mostrando 3   |
| Município                                                                      | 01/2008             | 02/2008        | 03/2008          | 04/2008      | 05/2008      | 06/2008     | 07/2008    | 08/2008 | 09/2008 | 10/2008            | 11/2008            | 12/20         |
|                                                                                |                     |                | -                |              |              | -           |            |         |         | -                  | 1                  |               |
| ANGRA DOS REIS                                                                 |                     |                |                  |              |              |             |            |         |         |                    |                    |               |
| ANGRA DOS REIS<br>DUQUE DE CAXIAS                                              |                     |                | 1                | •            | •            | •           |            |         |         |                    | 1                  |               |
| ANGRA DOS REIS<br>DUQUE DE CAXIAS<br>MESQUITA                                  |                     |                | -                | •            | •            |             | •          |         |         | :                  | -                  |               |
| ANGRA DOS REIS<br>DUQUE DE CAXIAS<br>MESQUITA<br>NOVA IGUACU                   |                     |                | 1<br>•           | •            | -            | · ·         | •          |         |         |                    |                    |               |
| ANGRA DOS REIS<br>DUQUE DE CAXIAS<br>MESQUITA<br>NOVA IQUACU<br>RIO DE JANEIRO |                     |                | 1<br>  -<br>  -  | -<br>-<br>2  |              |             | -          | -       |         | -                  | 1<br>-<br>-<br>2   | -             |

### 4º relatório: "Listagem para recodificação e Resseleção de Causa Básica"

Este relatório serve para o usuário acessar o conteúdo dos comentários registrados na síntese da investigação sobre os campos do atestado médico. Ou seja, para os casos que no 1º relatório mostrado acima, a coluna "Atestado Alterado" informa que a investigação permitiu resgatar ou corrigir causas de óbitos, com o 4º relatório (ver abaixo), será apresentada listagem para recodificação e revisão da seleção de causa básica.

| 🔯 Ministério da Saúde                                               |                                                                 |                                                                                                    |                                         |
|---------------------------------------------------------------------|-----------------------------------------------------------------|----------------------------------------------------------------------------------------------------|-----------------------------------------|
| DATASUS                                                             | SIM - Siste                                                     | ema de informação sobre mortalidade                                                                                          |                                         |
| Secretaria de vigilância em Saúde                                   |                                                                 | Sistema Local                                                                                                    | segunda-feira, 14 de setembro 🚵 ← 📍 🚔 🖂 |
| Tabelas Declaração de Óbito                                         | Relatórios Ferramentas                                          |                                                                                                    |                                         |
| > Investigação sobre Morte Mate<br>Usuário: dacio Micro: 0001 Nível | Listagem<br>Tabelas<br>Controle de Arquivos de<br>Transferencia | ь<br>                                                                                                    |                                         |
| Apresentação do relatorio                                           | Controle de Distribuição                                        | •                                                                                                    |                                         |
| de Ocorrência                                                       | Investigação de Morte Materna                                   | Investigação sobre Morte Materna - Quantitativo<br>Investigação sobre Morte Materna - Analítico I<br>Morte Declarada - Anual |                                         |
| -Filtros:                                                           |                                                                 | Investigação sobre Morte Materna - Analítico I -<br>Mulher em Idade Fértil - Anual                                           |                                         |
| UF: Cód. País: País:<br>RJ                                          |                                                                 | Listagem para Recodificação e Resseleção de<br>Causa Básica                                                                  | ~                                       |
| Período:                                                            |                                                                 |                                                                                                    |                                         |
| Data Inicial: Data Final:                                           |                                                                 |                                                                                                    |                                         |

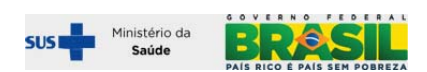

| W-3                               |                                     |               |           |    |                   |                           |                                                                       |                          |                       |                           |     |
|-----------------------------------|-------------------------------------|---------------|-----------|----|-------------------|---------------------------|-----------------------------------------------------------------------|--------------------------|-----------------------|---------------------------|-----|
| $\nabla \neg$                     |                                     |               |           |    | Sistema           | Local                     |                                                                       | segund                   | a-feira, 14 de setem  | bro de 2009               |     |
| رے)<br>retaria de vigilância en   | n Saúde                             |               |           |    |                   |                           |                                                                       |                          | 🕴 🚔 🖂                 | ×                         |     |
| Listagem para rec                 | codificação e ressele               | eção de caus  | a básica  |    |                   |                           |                                                                       |                          |                       |                           |     |
| Filtros Selecionados              |                                     |               |           |    |                   |                           |                                                                       |                          |                       |                           |     |
| Ocorrência - UF:<br>Data Inicial: | RJ<br>Data Final:                   |               |           |    |                   |                           |                                                                       |                          |                       |                           |     |
| ata: 14/09/2009                   | Hora: 00:45                         |               |           |    |                   |                           |                                                                       | Registro(s) Encon        | trado(s): 4 N         | lostrando 1               | até |
| N. DO N                           | Nome do Falecido                    | Data<br>Óbito | Nível     | UF | Municipio         | Municipio<br>investigador | O óbito<br>ocorreu                                                    | a                        | Atestado<br>b         | С                         | d : |
| <u># 12701109-X</u> F             | ANA CRISTINA<br>RANCISCO CORREA     | 19/10/2008    | Municipal | RJ | RIO DE<br>JANEIRO | RIO DE<br>JANEIRO         | 03 - Após<br>abortamento                                              | CHOQUE<br>HIPOVOLEMICO   | HEMORRAGIA<br>AGUDA   | ATONIA<br>UTERINA         |     |
| # 10004459-X                      | NA MARIA MELO DA<br>SILVA           | 12/03/2007    | Municipal | RJ | NOVA<br>IGUACU    | RIO DE<br>JANEIRO         | 01 -<br>Durante a<br>gestação                                         | HEMORRAGIA<br>AGUDA      | ROTURA<br>UTERINA     | ACIDENTE<br>DE<br>TRAFEGO |     |
| <u>* 12655935-X</u>               | BRUNA BIANCHI<br>CARNEIRO RIBEIRO   | 22/08/2008    | Municipal | RJ | RIO DE<br>JANEIRO | RIO DE<br>JANEIRO         | 05 - No<br>puerpério<br>(até 42 dias<br>do término<br>da<br>gestação) | RUTURA<br>UTERINA        |                       |                           |     |
| ¥ 11071289-X                      | CARLA FERNANDES<br>DOS SANTOS SILVA | 19/03/2008    | Municipal | RJ | RIO DE<br>JANEIRO | RIO DE<br>JANEIRO         | 05 - No<br>puerpério<br>(até 42 dias<br>do término<br>da<br>gestação) | EDEMA AGUDO<br>DE PULMAO | CRISE<br>HIPERTENSIVA | DHEG                      |     |

Ao se clicar no numero da DO, o sistema abrirá a ficha síntese da investigação, e se clicar novamente o número da DO dentro da pagina que exibe a ficha, abrirá uma copia da DO.

O usuário deve imprimir a listagem, a síntese da investigação, e a DO para discutir a mudança no atestado, recodificar, e atualizar o SIM.

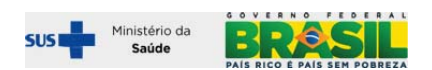

### **Relatórios no Tabwin**

Na versão 2.2, após a importação dos dados da investigação gravados na web (acima demonstrado), é possível gerar arquivos DBF/DBC com estrutura acrescida dos campos da investigação dos óbitos maternos.

| SIM - Sistema de informação sobre mortalidade         | <b>_</b> × |
|-------------------------------------------------------|------------|
| Utilitários Relatórios Manutenção Configuração        |            |
| 😫 🖨 🖶 🕼 😕 🌆 🕮 🛠 🥵 🗘 🐂 🏭                               |            |
| Gerar Arquivos                                        |            |
|                                                       |            |
|                                                       |            |
| Município 🔿 Regional                                  |            |
| UF Município de Cadastro                              |            |
|                                                       |            |
| Regional                                              |            |
|                                                       |            |
| Selecione o Tipo de Data                              |            |
| Tipo de Arquivo                                       |            |
| O.DBC O.DBF O.TXT                                     |            |
| Escolha as opções para gerar outros arquivos          |            |
| Bairro Município Regional Distrito VDO+ Óbito materno |            |
| Tipo de óbito:                                        |            |
|                                                       |            |
| Secretaria de vigilância em S                         |            |
| Ministério da Sa                                      |            |
|                                                       |            |
| FIREBIRD Atualização                                  | : 2.200    |

A geração de arquivos de tabulação integrando informações da DO com Informações da investigação – MERGE – permite ao usuário realizar suas tabulações personalizadas, cruzando informações da DO com informações da investigação, agregando variáveis desta 2ª fonte para análise, e criticando inconsistências entre as duas fontes, corrigindo e aprimorando o SIM sempre que exista informação consistente.

| 🝳 TabWin: Obitos - Brasil                                                                                                    |                                                                                                    |            |                                                                                                    |       |
|----------------------------------------------------------------------------------------------------|----------------------------------------------------------------------------------------------------|------------|----------------------------------------------------------------------------------------------------|-------|
| Arquivo Editar Operações Estatísticas Quad                                                                                                    | ro Gráfico Ajuda                                                                                                    |            | _                                                                                                    |       |
|                                                                                                    | 19 ● 探査 前 29 探告                                                                                                    |            |                                                                                                    |       |
| F:\tabwin\tabdo\OBITO_                                                                                                    | resel.DEF                                                                                                    |            |                                                                                                    |       |
| Linhas                                                                                                    | Colunas                                                                                                    | Incremento | Arquivos                                                                                                    |       |
| StatusPassel S N<br>Motivo N RESELEC<br>COMPARA_CB<br>COMPARA_CB3<br>COMP_CB73<br>Versao SCB<br>Versao SCB R<br>Versao SCB R<br>StatusPassel S N<br>Motivo N RESELEC<br>COMPARA_CB3<br>COMP_CB73<br>Versao Sitesoo<br>COMPARA_CB3<br>COMP_CB73 | A Não stiva<br>StatusRessel 8 N<br>Hotivo N RESSELEC<br>COMPARA_CB<br>COMPARA_CB3<br>COMP_CBF3<br>Versao SIS<br>Versao SCB<br>Versao SCB<br>Seleções ativas<br>Seleções ativas<br>Categorias Selecionadas | Freqüència | C've-selecaove-sel_05_r<br>DOBRO06.DBF<br>DOBRS11.DBF<br>DOBRS511.DBF<br>DOTMS511.DBF<br>DOTMS511.DBF<br>DOTMS511.DBF<br>DOTMS511.DBF<br>tabulação                                                                                                    |       |
| Norther Arction                                                                                                    |                                                                                                    |            | Iestar CRC Isalvar registros Não Classificados Isalvar a Classificados Isalvar a Classificados Isalvar Isalvar Isalva |       |
| Arguiyo                                                                                                    | Notas                                                                                                    |            | Linbas                                                                                                    | Chave |

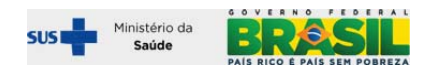